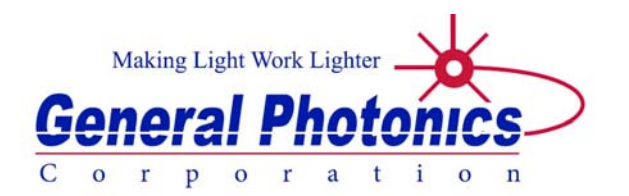

# **POD-201**

# **High Speed Polarimeter**

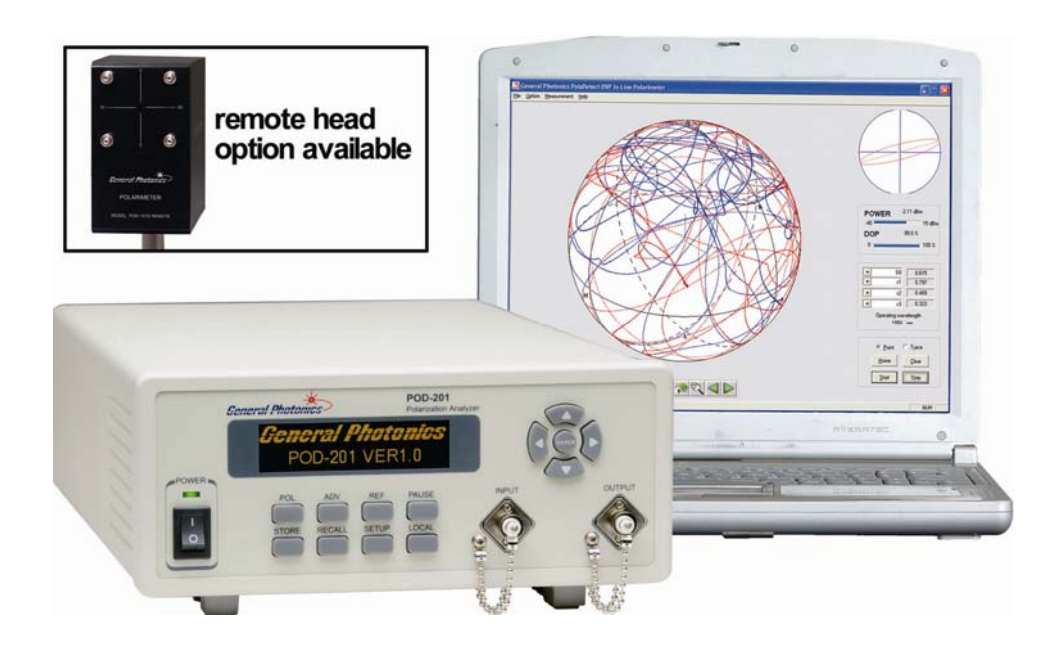

# **User Guide**

Version: 1.1 Date: September 9, 2015

General Photonics Corporation is located in Chino California. For more information visit the company's website at: www.generalphotonics.com or call 909-590-5473

### SAFETY CONSIDERATIONS

The following safety precautions must be observed during operation of this product. Failure to comply with these precautions or with specific warnings elsewhere in this manual violates safety standards of design, manufacture, and intended use of the product. General Photonics assumes no liability for customers' failure to comply with these requirements.

#### Before operation, the user should inspect the product and review the manual carefully.

Properly ground the chassis and work space using the chassis ground terminal.

Use only in a safe work environment in terms of temperature, humidity, electrical power and risk of fire or shock. The product is designed for indoor use. Avoid exposure to liquids or water condensation. Provide adequate ventilation for cooling.

Operate the product on a stable surface. Avoid excess vibration.

Standard laser safety procedures should be followed during operation.

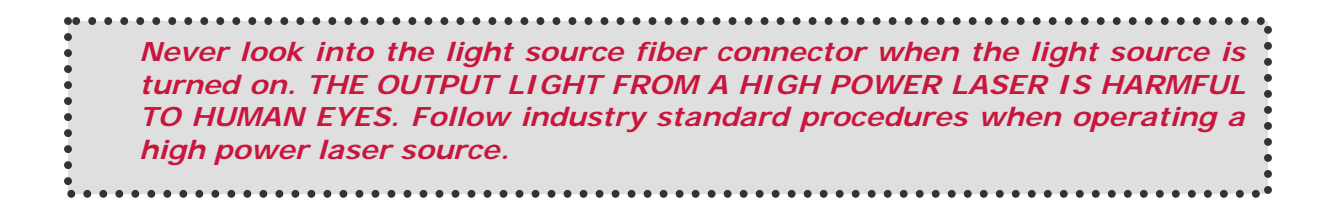

GP-UM-POD-201-11

Page 4 of 83

| Section 1.0 | Overview                                                | 7               |
|-------------|---------------------------------------------------------|-----------------|
| Section 2.0 | ) Features                                              | 8               |
| 2.1 Fr      | ont Panel and Optical Inputs<br><u>Fiber Connectors</u> | 8<br>. <u>9</u> |
|             | Ferrule Cleaning Procedure                              | . <u>9</u>      |
| 2.2 Re      | ear Panel: Electrical and Remote Control Interfaces1    | .0              |
| Section 3.0 | O Operation Instructions 1                              | 3               |
| 3.1 Ui      | npacking1                                               | .3              |
| 3.2 Fr      | ont Panel Operation1                                    | .3              |
| 3.3 Fı      | Inctions1<br><u>Polarization Measurement</u> <u>1</u>   | .7<br>.7        |
|             | Advanced Measurement Functions                          | .8              |
|             | <u>Reference</u> 2                                      | <u>21</u>       |
|             | <u>Pause</u> 2                                          | <u>22</u>       |
|             | <u>Store</u>                                            | <u>23</u>       |
|             | Recall                                                  | <u>23</u>       |
|             | Setup2                                                  | <u>24</u>       |
|             | Local                                                   | 3               |
| 3.4 Tr      | oubleshooting                                           | ;4<br><u>;4</u> |
|             | Remote Control                                          | <u>;4</u>       |
| Section 4.0 | ) Specifications                                        | 6               |
|             | <u>Optical</u> 3                                        | <u>6</u>        |
|             | Electrical/Communication                                | 6               |
|             | Physical and Environmental                              | <u>;7</u>       |
|             | <u>System</u> <u>3</u>                                  | <u>;7</u>       |
|             | Measurement Functions (front panel)                     | <u>;7</u>       |
| Appendice   | s3                                                      | 9               |

| Appendix 1.0 Remote Control Commands                                             | 39<br><u>40</u> |
|----------------------------------------------------------------------------------|-----------------|
| Appendix 2.0 RS-232 connection and setup 5                                       | 50              |
| Appendix 3.0 USB connection and setup 5                                          | 51              |
| Appendix 4.0 Ethernet setup 5                                                    | 52              |
| Appendix 5.0 GPIB setup and control                                              | 54<br>54        |
| <u>GPIB control</u> <u>5</u>                                                     | <u>54</u>       |
| Appendix 6.0 PolaView data display/analysis program5<br>Instrument Compatibility | 55<br>57        |
| <u>System Requirements</u> <u>5</u>                                              | 57              |
| Software Installation5                                                           | <u>58</u>       |
| <u>Software Removal</u> 5                                                        | <u>58</u>       |
| <u>Setup</u> <u>5</u>                                                            | <u>58</u>       |
| Poincaré Sphere Display5                                                         | <u>58</u>       |
| <u>Oscilloscope Display</u> 6                                                    | <u>50</u>       |
| Option Menu6                                                                     | <u>51</u>       |
| <u>Measurement Menu</u> <u>7</u>                                                 | <u>74</u>       |
| <u>Control Menu</u> <u>8</u>                                                     | <u>83</u>       |

### Section 1.0 Overview

The POD-201 polarization analysis system combines a high speed polarimeter with lownoise electronics and data analysis and display software. The instrument obtains the four Stokes parameters and measures the instantaneous state of polarization (SOP) and degree of polarization (DOP) of an input light beam. A sampling rate of up to 4M samples/s allows it to track fast polarization changes. Data can be displayed on the front panel display or transferred to a computer via a USB interface. The PolaView<sup>™</sup> software provides real-time graphic display of polarization state either on a Poincaré Sphere window for viewing SOP traces or on an oscilloscope window for tracking polarization changes over time.

There are 2 configurations available:

POD-201-I: 2-port in-line version, for monitoring SOP without interrupting the signalPOD-201-R: 1 port remote head version for free-space inputs

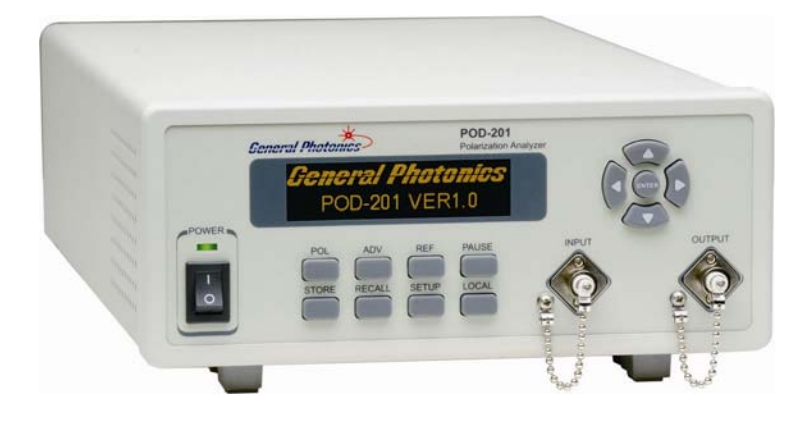

Figure 1 POD-201 high speed polarimeter (in-line version)

# Section 2.0 Features

# 2.1 Front Panel and Optical Inputs

The front panel of the POD-201 is shown in Figure 2.

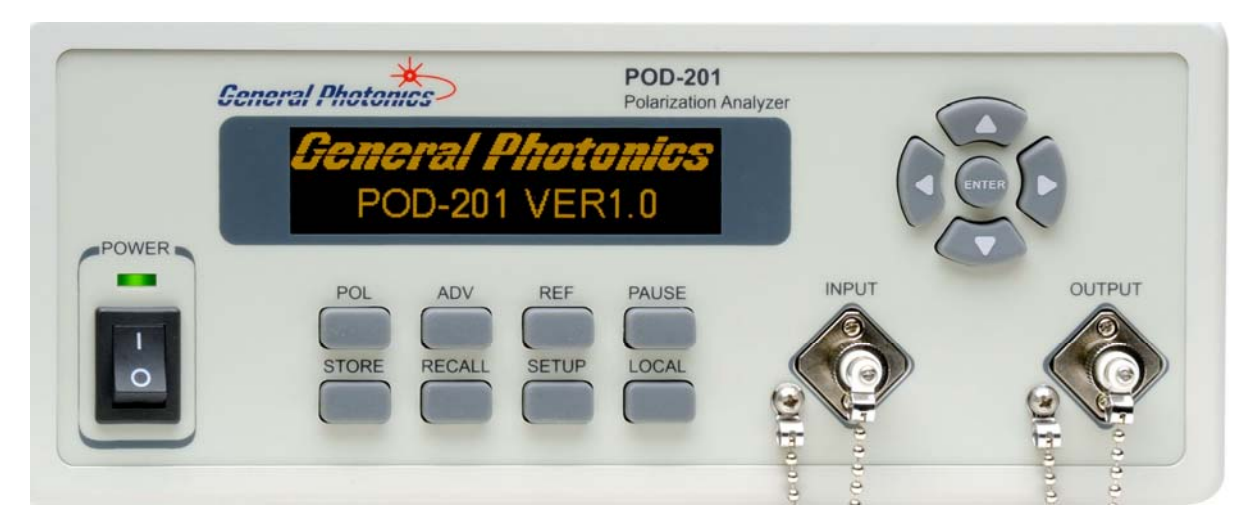

Figure 2 POD-201 front panel

Front panel features:

| ▲<br>▲ ►:     | Arrow keys: used to set measurement/control parameters. |  |  |
|---------------|---------------------------------------------------------|--|--|
| Output:       | Adapter for optical fiber output (POD-201-I).           |  |  |
| Input:        | Adapter for optical fiber input (POD-201-I).            |  |  |
| Power:        | Power on/off switch.                                    |  |  |
| OLED display: | Displays data and operation mode information.           |  |  |

Enter: Select/Execute button

| POL:    | Display measured values.                                             |  |  |  |  |
|---------|----------------------------------------------------------------------|--|--|--|--|
| ADV:    | Brings up the advanced functions menu.                               |  |  |  |  |
| REF:    | Set or display reference SOP values.                                 |  |  |  |  |
| PAUSE:  | Pause display updating.                                              |  |  |  |  |
| STORE:  | Store current set of measured data.                                  |  |  |  |  |
| RECALL: | Recall stored data.                                                  |  |  |  |  |
| SETUP:  | System setup menu.                                                   |  |  |  |  |
| LOCAL:  | Restores local (front panel) control when the system is under remote |  |  |  |  |
|         | control.                                                             |  |  |  |  |

#### Fiber Connectors

The POD-201 has two fiber connectors on the front panel for the optical input and output. The front panel adapters are universal connector interfaces (UCI), which feature a male-type adapter top piece that can be removed for direct access to the ferrule end for routine cleaning and maintenance without removing the entire adapter from the panel. This feature helps avoid high insertion loss, high return loss and measurement instability caused by dirty or contaminated connectors. In addition, the POD-201's universal interchangeable adapter allows the user to switch to ST, SC, or FC connectors without opening the instrument panel. Although the POD-201 is shipped with a customer specified fiber adapter, other interchangeable inserts are available. For additional information on different input fiber adapter inserts, please contact General Photonics.

External fiber connectors should be cleaned using industry standard cleaning methods before connection to the POD-201. If this procedure is followed before each connection, the instrument's internal connector ferrules should not need regular cleaning. However, high insertion loss or measurement instability that does not improve after cleaning the external connectors may indicate that the instrument's internal connector ferrules require cleaning.

### **Ferrule Cleaning Procedure**

Each connector ferrule is contained in a universal connector interface consisting of a front piece that connects to the external fiber connector, and a base piece that is mounted on the front panel of the instrument, as shown in Figure 3. To clean a connector ferrule, first, make sure no external connector is connected to the universal connector interface. Then, using a Phillips screwdriver, remove the two small screws connecting the front and back parts of the adapter, and carefully pull the front flange straight out. (Note: never remove the adapter base from the front panel). The ferrule end should now be exposed. Clean the ferrule using standard cleaning procedures (compressed air or a fresh lint-free tissue and alcohol or other connector-cleaning solvent), taking care to avoid scratching the ferrule surface. Finally, replace the front flange (position it so that the key notch faces up, and the small alignment pin lines up with the hole in the base piece, before pushing it in) and the screws. For frequent measurements, we recommend that the user prepare a patch cord fiber to avoid wear on the internal connector.

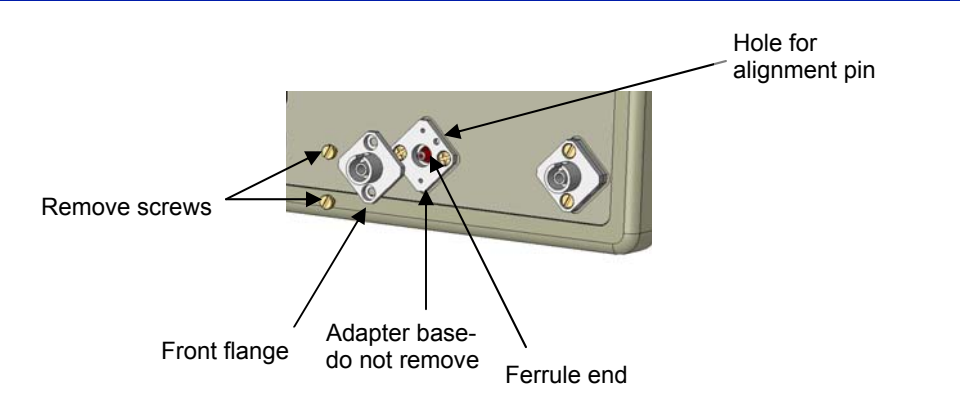

Figure 3 Diagram of universal connector interface

### 2.2 Rear Panel: Electrical and Remote Control Interfaces

The AC power plug, fuse, trigger and communication interface connectors are mounted on the rear panel, as shown in Figure 4.

The POD-201 includes RS-232, USB, Ethernet, and GPIB interfaces for remote control and communication. Control commands, USB driver installation instructions, and instructions for running control programs are located in the appendices.

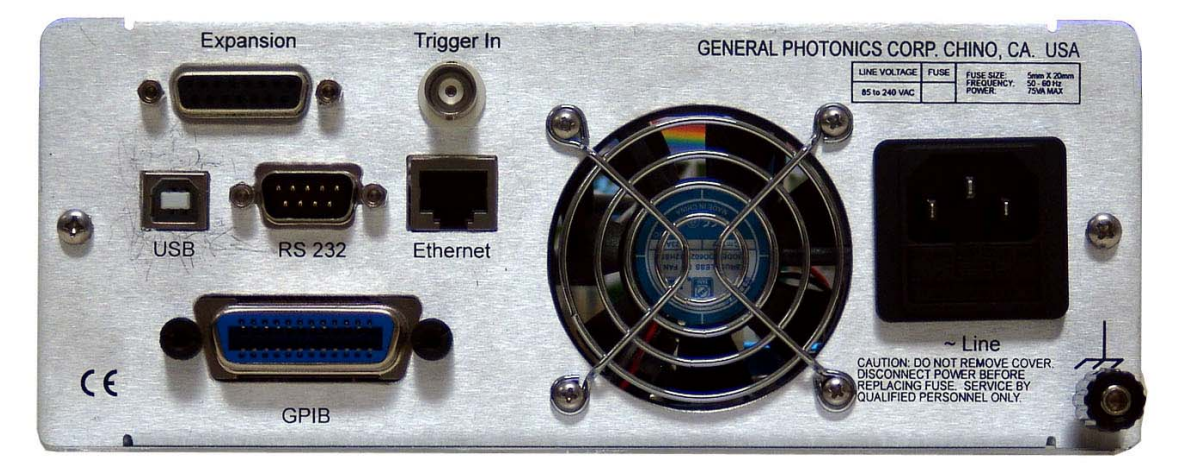

Figure 4 rear panel

### Rear Panel Features:

| Expansion: DB15 connector for analog outputs and dREF trigger | Line: External AC input connector |
|---------------------------------------------------------------|-----------------------------------|
| Trigger In: BNC for SOP measurement trigger                   | Cooling fan air intake            |
| USB 2.0 interface port (PolaView only)                        | Ethernet interface port           |
| RS-232 serial interface port                                  | ,بلہ : Chassis ground             |
| GPIB interface port                                           |                                   |

### Expansion port pin definition:

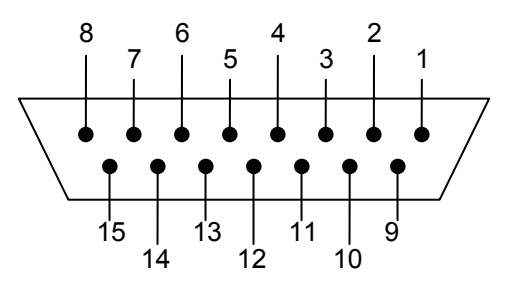

#### Figure 5 DB15 female connector on rear panel of POD-201

| Pin #         | Function              | Note                                                    |
|---------------|-----------------------|---------------------------------------------------------|
| 1,2,3,4,5,6,7 | Ground                |                                                         |
| 8             | NC                    |                                                         |
| 9             | Analog Output 1 (AO1) | Analog outputs can be configured to                     |
| 10            | AO2                   | 0-5V DAC output.                                        |
| 11            | AO3                   |                                                         |
| 12            | AO4                   |                                                         |
| 13            | NC                    |                                                         |
| 14            | NC                    |                                                         |
| 15            | dREF Trigger Out      | Within threshold: TTL low<br>Beyond threshold: TTL high |

#### **Fuse location:**

Figure 6 shows the location of the fuse compartment under the power cord plug. There are two fuses in the compartment- the one in use and a spare. The fuse further inside the compartment is active. The one closer to the compartment opening is the spare.

Replace the fuse with one with the exact rating of the original.

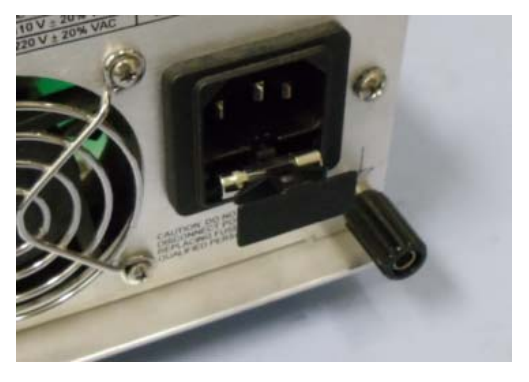

Figure 6 Fuse compartment

GP-UM-POD-201-11

Page 12 of 83

# Section 3.0 Operation Instructions

### 3.1 Unpacking

Inspect POD-201 for any physical damage due to shipping and transportation. Contact carrier if any damage is found. Check the packing list to see if any parts or accessories are missing.

#### Packing List

| Item # | Description |
|--------|-------------|
| 1      | POD-201     |
| 2      | Power cord  |
| 3      | USB cable   |
| 4      | User guide  |
| 6      | Software cd |

### **3.2 Front Panel Operation**

- 1. Connect power cord and plug it into wall receptacle. Make sure the ground pin of the power cord is connected to earth ground.
- 2. Connect input and output fibers. It is important to clean the fiber connectors using industry standard procedures before connecting them. If using a high power laser source, turn off optical power source before connector cleaning.
- 3. Turn on light source. Make sure light source power is within range (-35 to +10 dBm).
- 4. Turn on the instrument. It will run through an initialization sequence, during which the OLED screen will display the instrument identification. Once the initialization is complete, it will display the main measurement screen.

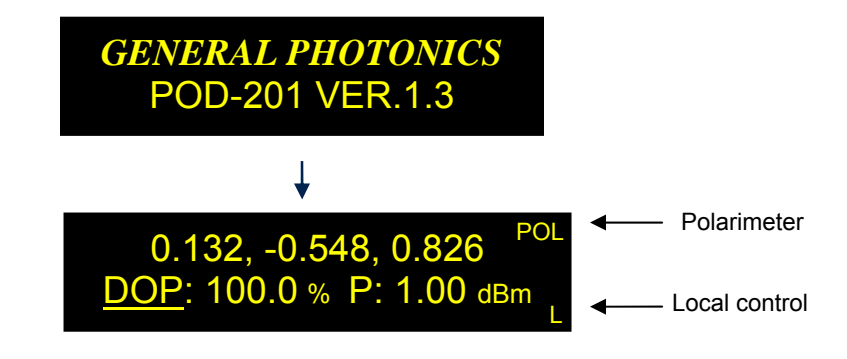

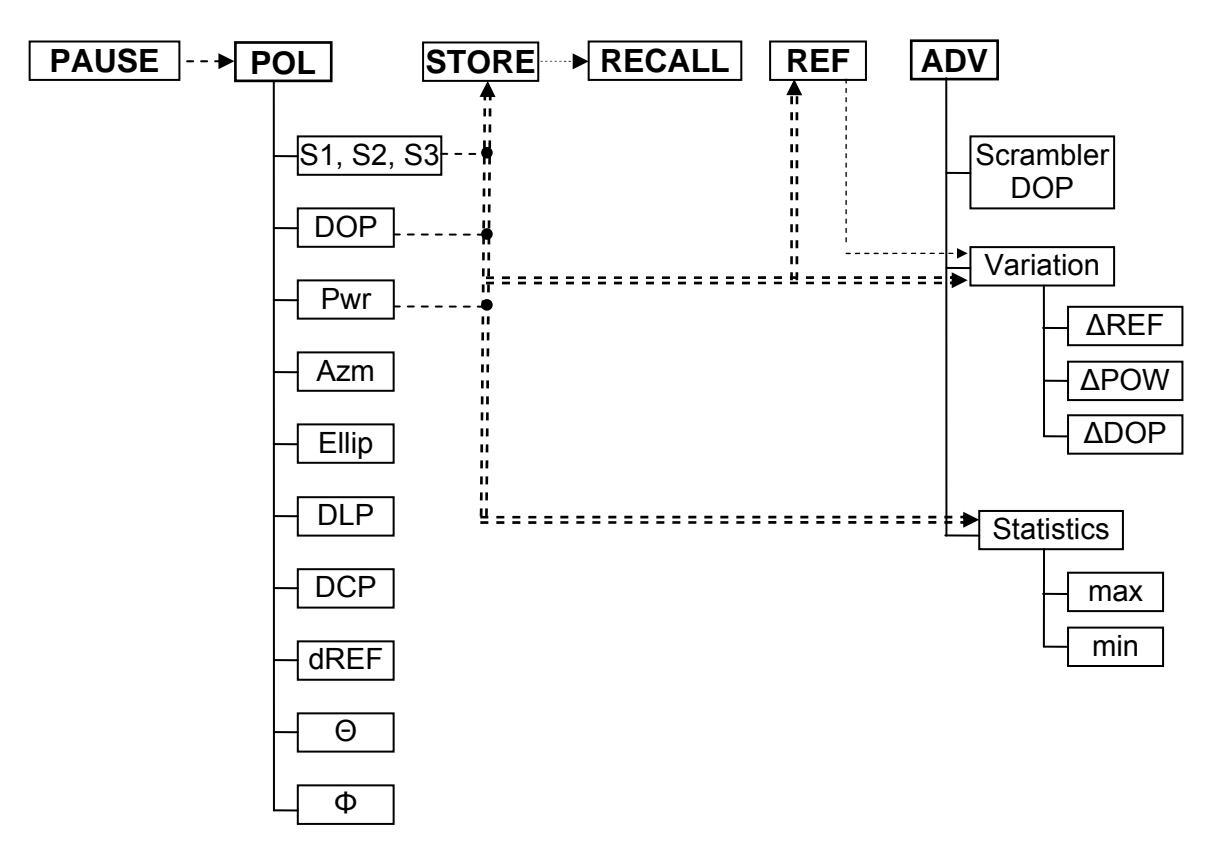

POD-201 User Guide

The POD-201 measurement functions are outlined in Figure 7.

Figure 7 Measurement function menu tree

The system setup menu is shown in Figure 8.

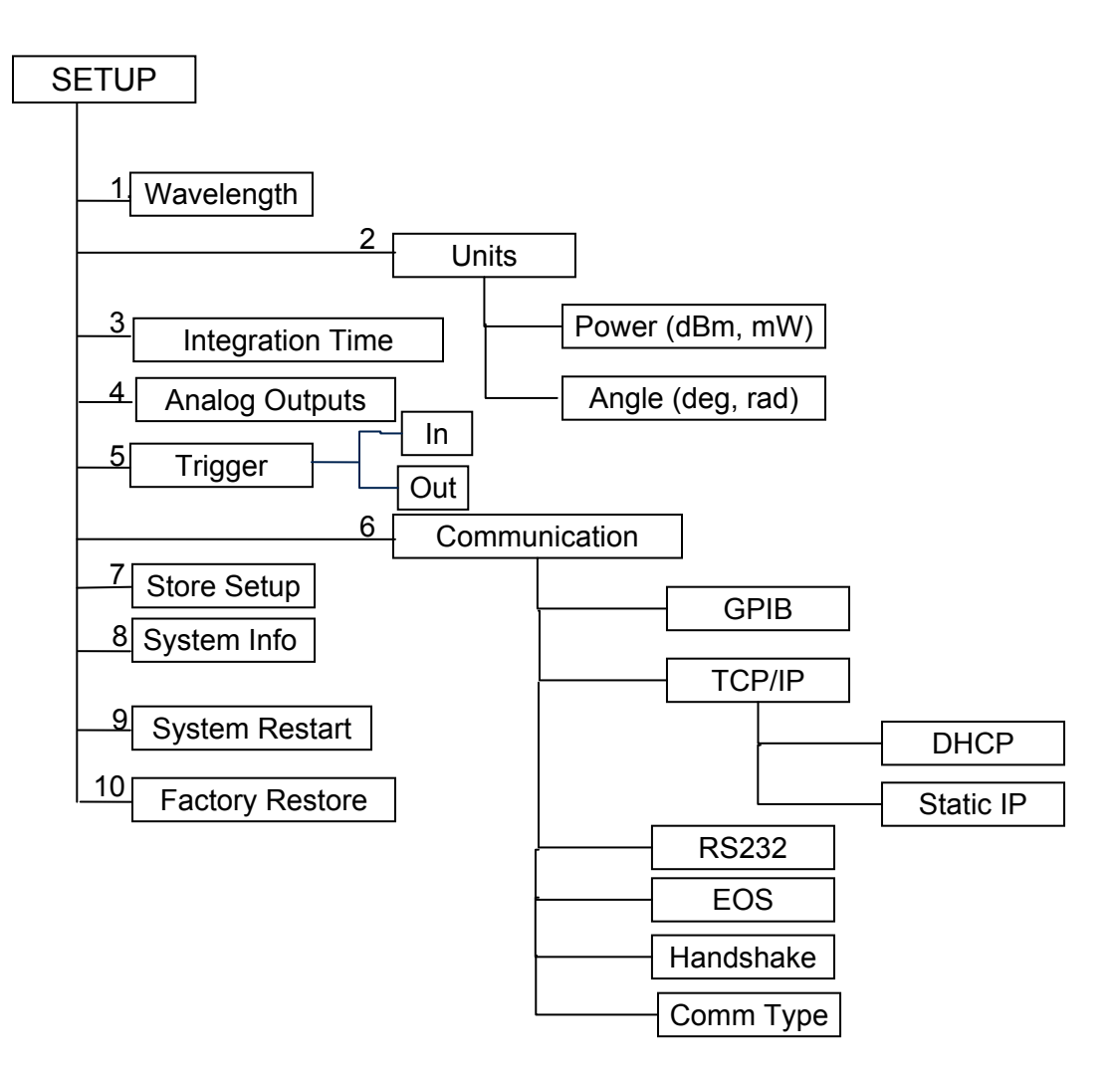

Figure 8 System menu tree

Page 15 of 83

GP-UM-POD-201-11

Page 16 of 83

### 3.3 Functions

The measurement functions and setup options are described in more detail in this section.

### **Polarization Measurement**

When the POD-201 is first powered on, after initialization, its default mode is basic polarization measurement.

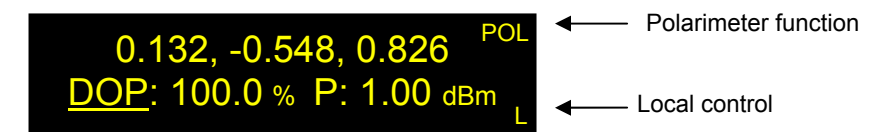

This measurement display can also be accessed at any time by pressing the POL button. Stokes parameters S1, S2, and S3 are displayed in the first row. The second row shows two user-configurable parameters. For each of these positions, the user can choose to display DOP, Power, Azimuth, Ellipticity, DLP, DCP, dREF,  $\Theta$ , and  $\Phi$ . The display parameters can be selected by using the arrow keys.

While in the measurement display, the PAUSE button can be used to pause/resume display updating. A "||" icon below the "POL" indicates that measurement is paused.

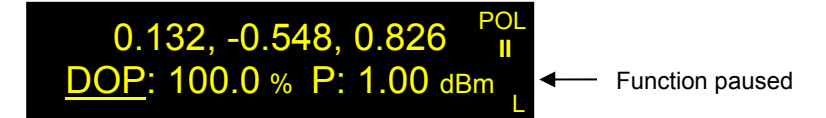

In addition to the front panel display, measured data can be displayed on a Poincaré sphere or virtual oscilloscope plot using the PolaView<sup>™</sup> software. This is useful for tracking SOP evolution patterns or fast changes in polarization.

If the input optical power is out of range, the parameter display positions will be blank and a "PL" or "PH" indicator will appear on the right center of the screen.

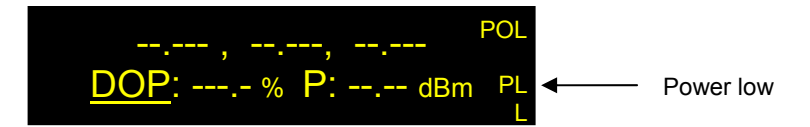

### Advanced Measurement Functions

In addition to the basic polarization measurement, the POD-201 includes some specialized measurement functions that can be accessed by pressing the ADV button.

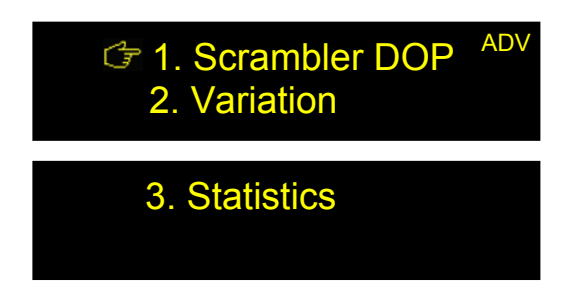

Use the arrow keys to move between options and the ENTER key to select a function.

#### Scrambler DOP

A polarization scrambler randomizes the polarization state of its output light. For a fully polarized input signal (DOP = 100%), the instantaneous output DOP remains 100%, but the time averaged output DOP will be much lower, typically <5% when averaged over a specified time interval. The averaging time needed depends on the type of scrambler. The POD-201's scrambler DOP function characterizes the performance of a polarization scrambler by measuring its time-averaged output DOP.

Scrambler DOP is affected by two parameters: the detector integration time determines the time used for a basic (instantaneous) SOP measurement, and the DOP averaging time determines the period over which instantaneous SOP measurements are collected and averaged to calculate the scrambler DOP. Detector integration time and other setup parameters for basic SOP measurement can be accessed from the SETUP menu.

The scrambler DOP setup screen is shown below:

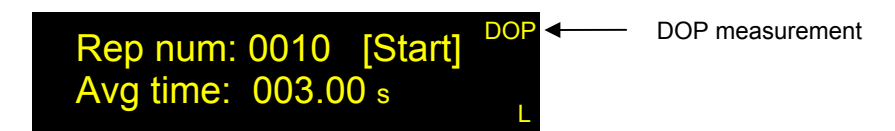

When the scrambler DOP option is first selected, "Start" will be bracketed. Use the left arrow  $\blacktriangleleft$  to move the cursor to repetition number setup or the right arrow  $\blacktriangleright$  to move to time setup.

For either repetition number or average time setup, use the left and right arrows  $\triangleleft \triangleright$  to move the cursor position and the up and down arrows  $\blacktriangle \lor$  to change the value of the selected digit. Once setup is done for the current parameter, press ENTER to move to the other parameter. After setup is done for both parameters, press ENTER again to move the cursor back to "Start".

With [Start] selected, press ENTER to begin measurement.

| Setup | parameter | summary: |
|-------|-----------|----------|
|-------|-----------|----------|

| Parameter         | Definition                         | Range            |
|-------------------|------------------------------------|------------------|
| Rep number        | Number of DOP measurements to take | 1 to 9999        |
| Average time      | Averaging time per DOP measurement | 100µs to 999.99s |
| Average time unit |                                    | µs, ms, s        |

There are two alternate measurement screens:

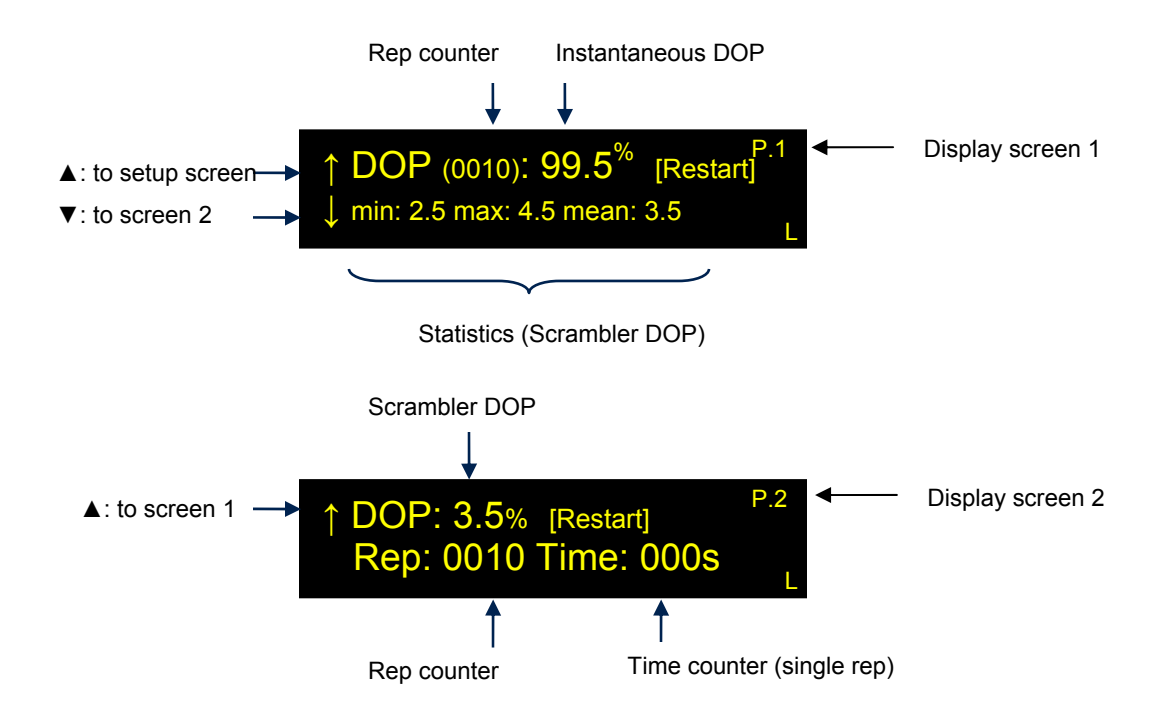

On display screen 1, the top line contains the rep counter, which counts up scrambler DOP measurements as they are completed, and an instantaneous DOP measurement display. The instantaneous DOP is the measured DOP corresponding to the polarimeter's basic SOP measurement, not the time-averaged scrambler DOP. The bottom line shows the running statistics (min, max, and mean) for scrambler DOP measurements. These will be updated until all measurements are completed.

On display screen 2, the top line shows the most recently completed scrambler DOP measurement. The bottom line shows the rep counter and a time counter, which counts up seconds elapsed during the current rep.

There is a [Restart] softkey on both display screens. Pressing ENTER while it is bracketed restarts the measurement. The up and down ( $\blacktriangle \lor$ ) arrow keys can be used to move between the two measurement display screens and the setup screen.

### Variation

The variation function shows the difference between current measured parameters and stored reference value. Measured parameters that can be displayed include SOP ( $\Delta$ REF), DOP, and power. Use the up and down ( $\blacktriangle \lor$ ) arrow keys to scroll through the available display screens:

| ΔREF: 28.1°<br>Curr: 0.901 -0.101 0.423<br>REF: 0.603 -0.015 0.797 | VAR |
|--------------------------------------------------------------------|-----|
| <u>ALL</u> : ΔREF 28.1°<br>ΔDOP 0.5% ΔP:-13.85 dB                  | VAR |
| Δ <u>P</u> : -13.85 dB<br>Curr: -13.82 dBm<br>REF: 0.03 dBm        | VAR |
| ΔDOP: 0.5<br>Curr: 100.0%<br>REF: 99.5%                            | VAR |

#### Statistics

The statistics function tracks the minimum and maximum value of the selected parameter measured during the current measurement period. Parameters that can be tracked using this function include DOP,  $\Delta$ REF, power, S1, S2, and S3. Use the up and down ( $\blacktriangle \lor$ ) arrow keys to scroll through the available display screens. Use the left and right arrow keys ( $\triangleleft \triangleright$ ) to move between parameter selection and the reset softkey. Press ENTER with the [reset] softkey selected to reset min/max values to 0 and start a new measurement period.

| <u>DOF</u>    | <mark>%</mark><br>Min:<br>98.4 | Max<br>100.0 | reset | STA ←    | Statistics |
|---------------|--------------------------------|--------------|-------|----------|------------|
| ΔRE           | <u>F</u><br>Min:<br>0.5        | Max<br>132.3 | reset | STA<br>L |            |
| <u>Р (d</u> В | <u>m)</u><br>Min:<br>−1.50     | Max<br>0.13  | reset | STA      |            |
| <u>S3</u>     | Min:<br>-0.79                  | Max          | reset | STA      |            |
| <u>S2</u>     | Min:                           | Max          | reset | STA      |            |
| <u>S1</u>     | Min:<br>-0.66                  | Max<br>1.00  | reset | STA      |            |

### **Reference**

The REF button allows the user to set a reference SOP, which can be used to monitor changes in SOP, DOP, and optical power. When the REF button is pressed while there is SOP information on the OLED display, i.e. from the measurement screen or the SOP Storage screen, the instrument will ask whether to set the displayed SOP information as the reference.

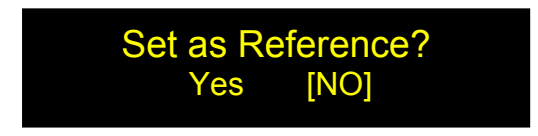

Select "YES" to proceed.

If "NO" is selected, or if the REF button is pressed while there is no SOP information displayed on-screen, then the reference menu is shown:

# POD-201 User Guide POD-201 User Guide 1. Show Current Ref. 2. Set to Basis Ref. $\downarrow_{L}$ 3. Set. Ref. $\uparrow^{REF}_{L}$

1. "Show Current Ref." displays the current SOP, DOP, and Power reference values.

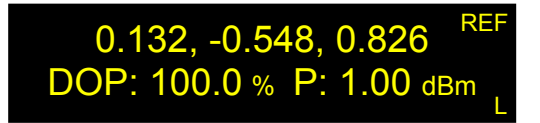

Press the ENTER or REF buttons to return to the reference menu.

2. "Set to Basis Ref." allows the user to set one of the basis polarization states as the reference. Use the arrow keys ▼▲▶◀ to select the desired state, and press the ENTER button to confirm the selection. Press the REF button to return to the menu without making a selection.

| <u>LP0</u> | LP45 | LP90 <sup>REF</sup> |
|------------|------|---------------------|
| LP135      | RHC  | LHC L               |

3. "Set. Ref." allows the user to manually enter Stokes parameters, DOP and power for the reference state. The ◀► buttons move the cursor position, and the ▼▲ buttons change the value of the selected digit. The ENTER button confirms the new setting and moves the cursor to the next parameter.

+0.<u>1</u>32, -0.548, +0.826 REF DOP: 100.0 % P: 1.00 dBm

Press ENTER after setting the power value to store the reference setting. The cursor will disappear. Press ENTER or REF to return to the reference menu.

### <u>Pause</u>

The PAUSE button pauses/resumes display updating in polarization measurement mode (the screen accessed by pressing the POL button).

#### Store

The STORE function allows the user to store up to 100 sets of measured SOP, DOP, and Power values.

When the STORE button is pressed while in polarization measurement mode, the display switches to the storage screen, with the first unused storage ID displayed. Since there is no data stored at this ID#, the data fields are blank. Press the STORE button again or press ENTER while "Update" is bracketed to store the current set of measured data (SOP, DOP, power) to this location. After the data is stored, the display returns to the polarization measurement screen.

| Blank data fields= no | data stored at location #2 |
|-----------------------|----------------------------|
|-----------------------|----------------------------|

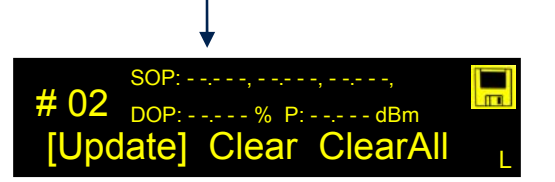

The user can also clear or update existing data. The **◄** buttons move the cursor between the "Update", "Clear", or "Clear All" options and location selection. From the "Update" option, the **◄** button moves the cursor to the storage ID number. The **▲ ▼** buttons change the value of the selected digit. If there is data stored at a particular location, it will be displayed in the data fields.

| SOP: 0. <u>1</u> 32, -0.548 , 0.826 |  |
|-------------------------------------|--|
| # 0 <u>1</u>                        |  |
| Update Clear ClearAl                |  |

Once a location is selected, press ENTER or use the **◄**► buttons to select the desired function and press ENTER to execute it. "Clear" clears the content of the current storage ID. "Clear All" clears all 100 storage IDs. "Update" replaces data stored at the selected location with current data measured by the polarimeter.

### <u>Recall</u>

The RECALL function recalls and displays data stored in the storage locations.

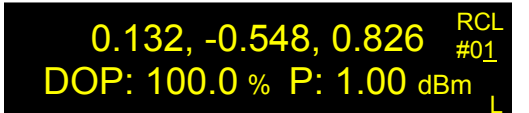

Use the arrow keys to select the desired storage location. The  $\triangleleft \triangleright$  buttons move the cursor position and the  $\blacktriangle \checkmark$  buttons change the value of the selected digit If no data is stored at the selected location, the data fields will be blank (- - -).

### <u>Setup</u>

The SETUP button brings up the setup menu for the POD-201:

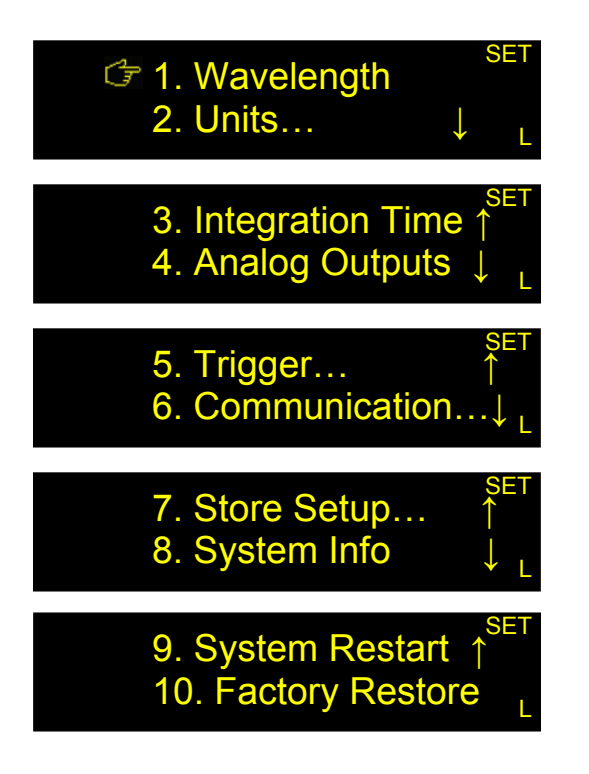

#### Wavelength

This option sets the operation wavelength by selecting the corresponding calibration matrix for the polarimeter. Use the  $\checkmark \land \checkmark$  buttons to change the values, and press the ENTER button to confirm the setting. If the setting was changed from the previous setting, an "OK" will appear on the right side of the screen to confirm the change. Press the SETUP button to return to the setup menu

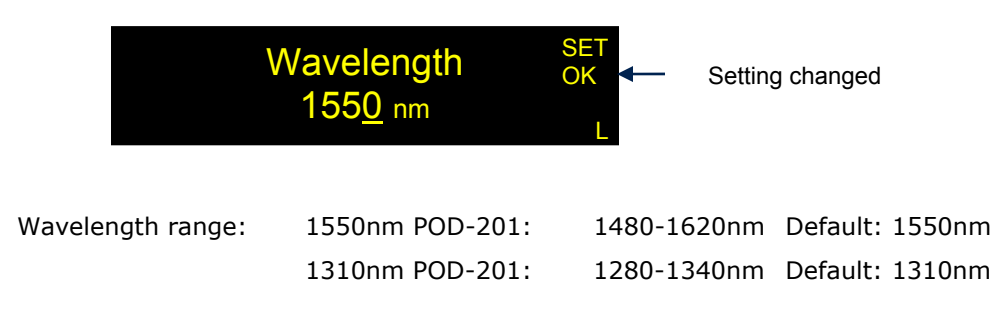

Note: The wavelength setting determines the calibration matrix used for measurement. If the POD-201's operation wavelength does not match the wavelength of the light source, measurement accuracy can be affected. Built-in calibration matrices are spaced at at 5nm intervals for the 1550nm POD-201 and at 2nm intervals for the 1310nm POD-201.

#### Units

This option allows the user to select the units used for power and angle in the polarization measurement data display screen.

Note that the unit settings do not affect other areas of operation such as analog output or threshold trigger setup.

#### Power

Power Unit sets the units for displaying optical power to dBm or mW. Use the  $\blacktriangle \lor$  buttons to select the desired unit and the ENTER button to confirm the setting. If the setting was changed from the previous setting, an "OK" will appear on the right side of the screen to confirm the change. Use the SETUP button to return to the setup menu (once for unit setup, twice to go to the main setup menu).

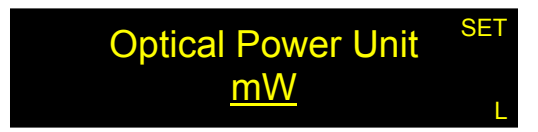

Default Power Unit: dBm

#### Angle

Angle Unit sets the units for displaying angle measurements to degrees or radians on the Poincaré sphere. Use the  $\blacktriangle \forall$  buttons to select the desired units and the ENTER button to confirm the setting. If the setting was changed from the previous setting, an "OK" will appear on the right side of the screen to confirm the change. Use the SETUP button to return to the setup menu.

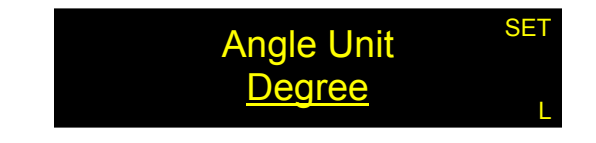

Default Angle Unit: degrees

#### **Integration Time**

Integration time refers to the detector integration time used for each SOP sample. The integration time can be set for either automatic or manual control. In automatic control, the integration time is dynamic, with its value determined by the gain, which can change with input power level.

| Gain    | 3dB bandwidth | Average samples | Integration<br>time |
|---------|---------------|-----------------|---------------------|
| 0-5     | 1MHz          | 4               | 1µs                 |
| 6,7,8   | 600kHz        | 8               | 2µs                 |
| 9,10,11 | 100kHz        | 40              | 10µs                |
| 12-19   | 10kHz         | 400             | 100µs               |

Integration Time SET <u>Auto</u>

In manual control mode, the user can set a fixed integration time. The minimum integration time is 0.25µs, which corresponds to the highest sampling bandwidth of the POD-201 (4M SOP samples/second). Both the time value and unit can be changed.

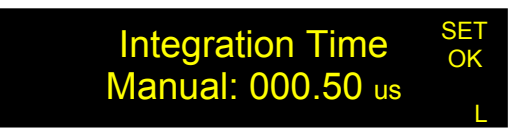

Range: 0.25 µs to 180.00 s Default: 1µs

After entering the integration time setup, use the  $\blacktriangle \lor$  buttons to select auto or manual integration time control. For manual control, use the  $\blacktriangleleft \triangleright$  buttons to move the cursor position to time value or time units, and the  $\blacktriangle \lor$  buttons to change the value of the selected digit or scroll through unit options.

When finished with integration time setup, press ENTER. If the setting was changed from the previous setting, an "OK" will appear on the right side of the screen to confirm the change.

#### **Analog Outputs**

The POD-201 can output up to 4 monitor voltages that can be configured to monitor different parameters. The DB15 expansion port on the rear panel is used for the monitor voltages. See Figure 5 for the connector pinout.

To configure the analog outputs, use the  $\triangleleft \triangleright$  buttons to move the cursor position and the  $\blacktriangle \checkmark$  buttons to change the value of the selected digit or parameter.

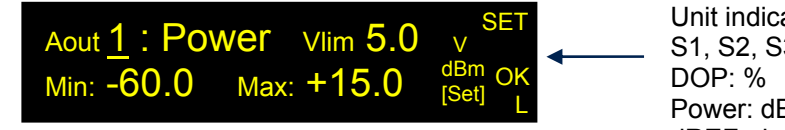

Unit indicator S1, S2, S3: unitless DOP: % Power: dBm dREF: deg

Aout = monitor voltage index. Range: 1 to 4. Monitor parameter options: power, S1, S2, S3, DOP, dREF Vlim = upper limit of output voltage range. Range: 0 to 5V. Min = monitored parameter value that maps to 0V. Max = monitored parameter value that maps to Vlim.

Ranges for parameter limits:

| Power:    | -60 to $+15$ dBm (Note: limit setup is in dBm, but monitor voltable) |  |
|-----------|----------------------------------------------------------------------|--|
|           | still scales linearly with power)                                    |  |
| S1/S2/S3: | -1 to +1                                                             |  |
| DOP:      | 0 to 200%                                                            |  |
| dREF:     | 0 to 180.0° (Note: degrees only; cannot be set to radians)           |  |

After setting up the monitor voltage parameters, move the cursor to [Set] and press ENTER. An "OK" indicator will appear on the right side of the screen to confirm the setting change. Resolution: 12-bit DAC, with resolution of 5/4095~1.2mV, Output voltage settling time: 30ns (10% to 90%)

120ns (Measured to  $\pm 1$  mV of final value)

#### Trigger

The POD-201 has two trigger options that can be configured.

#### Input (Measurement) Trigger

"Trigger in" configures the trigger setup for externally triggered SOP measurement. Use ▲ ▼ to change the value of the underlined parameter, then press ENTER to confirm the selection and move the cursor to the next parameter. An "OK" indicator on the right side shows that the field has been updated. <> can be used to move the cursor without updating the field.

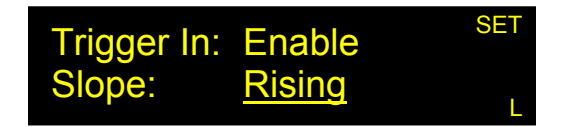

Enable/disable status Slope options: Rising, Falling, R+F default: disabled default: Rising

The slope option determines whether the measurement is triggered on a rising edge, falling edge, or both.

The trigger input uses the BNC connector on the rear panel of the instrument. For each trigger edge, the POD-201 takes one set of data as set up in the oscilloscope mode of the

PolaView software. To use the external measurement trigger, the trigger source in PolaView should be set to "External (TTL)".

#### Output (dREF) Trigger

The output trigger signal allows the user to monitor SOP deviation from a reference SOP. The dREF threshold defines a circle on the Poincaré sphere around the reference SOP (which is specified using the options accessed by the REF button on the front panel).

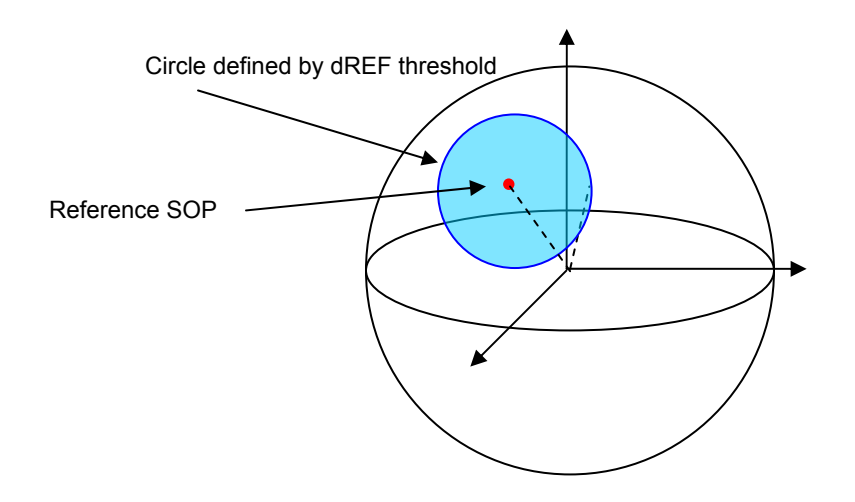

#### Figure 9 dREF trigger illustration

With the output trigger enabled, the POD-201 outputs TTL low as long as the measured SOP is within the blue circle, and TTL high when the SOP is outside of the blue circle.

The output trigger signal uses pin 15 on the DB15 expansion port on the rear panel of the POD-201 (Figure 5).

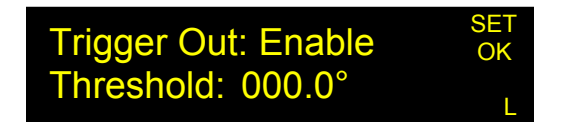

Use  $\blacktriangle \lor$  to change the value of the underlined parameter or digit, then press ENTER to confirm the selection and move the cursor to the next parameter. An "OK" indicator on the right side shows that the field has been updated.  $\triangleleft \triangleright$  can be used to move the cursor without updating the field.

Enable/disable status:Default: disabledThreshold Range: 0 to 180° from reference SOP on Poincaré sphereDefault: 0°TTL level low = within thresholdTTL level high = beyond threshold

#### Communication

This submenu allows the user to configure remote control options.

#### GPIB

The GPIB option allows the user to set the GPIB address of the POD-201. Use  $\triangleleft \triangleright$  to move the cursor,  $\blacktriangle \lor$  to change values, and ENTER to confirm changes. Press SETUP to exit without saving changes. An "OK" indicator on the right side of the screen shows that the field has been updated.

| GPIB Address<br>0 <u>5</u> | SET<br>OK<br>L |
|----------------------------|----------------|
| GPIB address range:        | 1 to 30        |
| Default:                   | 5              |

#### TCP/IP

Ethernet communication requires some physical connections as well as instrument configuration. See Appendix 4 for details on physical setup. The TCP/IP option in the setup menu lets the user configure the instrument's IP settings for Ethernet communication. The mode can be set to Static IP or DHCP. Select the preferred mode by using the  $\blacktriangle \lor$  buttons, then press ENTER.

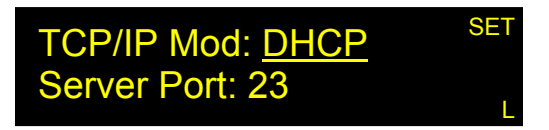

If DHCP is selected, the POD-201 will be set for dynamic IP addressing and will request an IP address from the server. If the request is successful, the assigned IP address will be displayed.

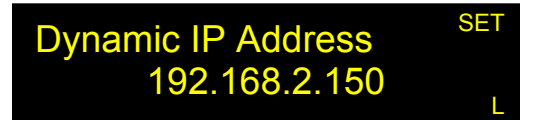

From here, the user can use the SETUP or  $\blacktriangle$  buttons to return to TCP/IP setup.

Each time this menu option is selected, the instrument requests a dynamic IP address from the server. If this menu option is selected while the instrument is already in communication using a dynamic IP address, the instrument may be assigned a dynamic IP address other than the one it is currently using. This may interrupt communication, and the address may not be displayed correctly on the front panel.

GP-UM-POD-201-11

If Static IP is selected, the instrument will go through a series of screens that allow the user to set the IP address, Net Mask, Gateway, and Name Server. After setting each parameter, press ENTER to move to the next parameter. After all parameters have been set, the user will be asked to confirm whether to save the static IP settings. Select "Yes" to update the settings and set the POD-201 for static IP addressing.

Note: Even if no parameters were changed, it is necessary to select "Yes" on the update screen to set the POD-201 for static IP addressing.

The instrument retains its TCP/IP mode setting after power-off. However, for dynamic IP addressing, it is still necessary to go to TCP/IP setup and select "DHCP" after the instrument is powered back on, in order to request a dynamic IP address from the server.

#### RS-232

RS232 sets the baud rate for the serial port. Use the  $\blacktriangle \lor$  buttons to select the baud rate. Press the SETUP button to exit without change or the ENTER button to confirm a change. An "OK" indicator will appear on the right of the screen to confirm that a change was saved.

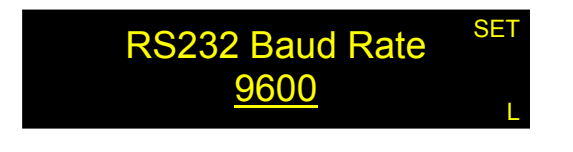

| Baud rate options: | 110, 300, 600, 1200, 2400, 4800, 9600, 19200, 28800, |
|--------------------|------------------------------------------------------|
|                    | 38400, 43000, 56000, 57600                           |
| Default:           | 9600                                                 |

#### EOS

This option allows the user to select the end-of-string indicator for SCPI command strings.

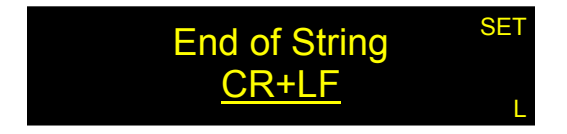

Options: CR + LF CR (= carriage return) LF (= line feed) Default: CR + LF

Use the  $\blacktriangle \lor$  buttons to change the end-of-string indicator and press ENTER to confirm the setting. An "OK" will appear on the right side of the screen if the setting was changed.

### Handshake

This option enables or disables GP command response codes (E00, etc.) for SCPI format commands. GP format command responses are always enabled.

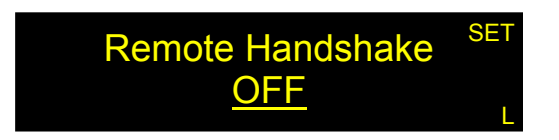

Use the  $\blacktriangle \lor$  buttons to change the setting and press ENTER to confirm. An "OK" will appear on the right side of the screen if the setting was changed.

### Comm Type

The POD-201 has two available remote control command formats: SCPI, and a General Photonics legacy format.

It is important to match the command type setting to the command format being used. The POD-201 will not recognize a command that does not match its command type setting.

Use the  $\blacktriangle \lor$  buttons to change the setting and press ENTER to confirm. An "OK" will appear on the right side of the screen if the setting was changed.

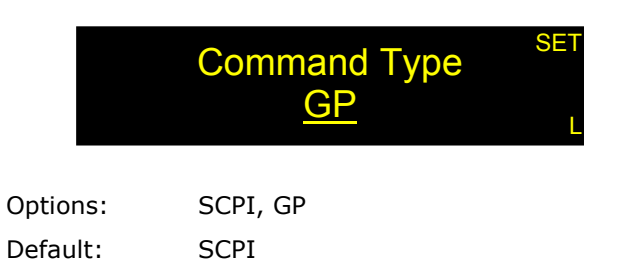

### **Store Setups**

The POD-201 can store system setups for various experiments or users, which can then be easily recalled for reuse. Note that this is different from the function of the STORE button which is reserved for storing SOP data.

#### Recall Setup

Recall Setup loads a previously stored system setup to configure the system to a custom user preference. ID#0 is reserved for the factory default setup. Use the  $\blacktriangle \forall$  buttons to select the ID number. Press the SETUP button to exit without changing system parameters, or press ENTER to change the settings to those stored at the selected ID#. The "OK" indicator will appear on the right of the screen to confirm that the setting has been updated

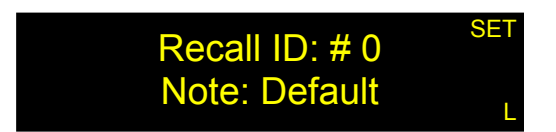

#### Store Setup

Store Setup allows up to 9 user setups to be stored. The Note section can be configured to identify the setup alphanumerically. The Note is 5 characters long; characters can be digits 0-9 or letters A-H. Use  $\triangleleft \triangleright$  to move the cursor and  $\blacktriangle \lor$  to change values. Press ENTER to save the current setup to the selected ID#, or press SETUP to exit without saving changes. An "OK" indicator on the right side of the screen indicates that the setting has been successfully stored.

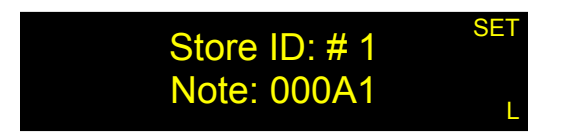

#### System Info

"System info" displays the serial number, firmware version, and calibration date of the instrument. Press SETUP to return to the setup menu.

| SN: 15400000020       | INF |
|-----------------------|-----|
| Fw Ver: V1.3-20141120 |     |
| Cal Date: 6/18/2015   | L   |

#### System Restart

"System Restart" restarts the system without power cycling. This is useful if a remote connection is in use and power cycling may cause the connection to be lost.

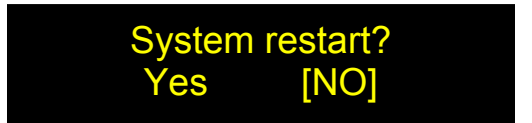

Use **◄**► to move the cursor to "Yes" or "No" and press ENTER to select.

#### **Factory Restore**

"Factory Restore" restores the system to factory condition: all functions will be reset, and user-stored parameters including SOP and system settings will be erased.

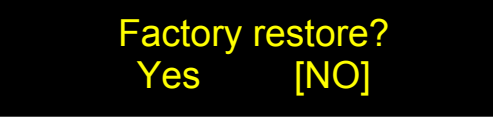

Use  $\triangleleft \triangleright$  to move the cursor to "Yes" or "No" and press ENTER to select.

Factory default system settings:

| Wavelength:                 | 1550 or 1310nm  |
|-----------------------------|-----------------|
| Power Unit:                 | dBm             |
| Angle Unit:                 | degrees         |
| Integration time control:   | Auto            |
| Analog Voltage Maximum Outp | ut: 5V          |
| Triggers:                   | Disabled        |
| GPIB address:               | 5               |
| RS-232 Baud rate:           | 9600            |
| Static IP Address:          | 192.168.001.150 |
| Command type:               | SCPI            |
| Handshake:                  | OFF             |
| EOS:                        | CR+LF           |

### <u>Local</u>

When the POD-201 receives a remote control command, or is used with the PolaView program, it enters remote mode, which is indicated by an "R" on the lower right hand corner of the screen. In this mode the front panel buttons are disabled to avoid conflict with remote commands. However, if the user wishes to access the front panel buttons while still interfaced to a computer, the LOCAL button can be used to unlock the front panel buttons. The POD-201 will automatically switch back to remote mode as soon as it receives the next remote control command.

| 0.132, -0.548, 0.826    | POL  |
|-------------------------|------|
| DOP: 100.0 % P: 1.00 de | Sm 🗛 |

"R" indicates remote, and "L" indicates local.

### **3.4 Troubleshooting**

### **Front Panel**

- 1. To ensure stable measurement results, place the setup on a stable surface and fix SM fibers in place.
- 2. For sensitive measurements, make sure that the input power is within the optimal measurement range (-25 to +10 dBm for in-line version).
- 3. Make sure wavelength setting matches wavelength of light source.

### **Remote Control**

#### **Command Format**

- 1. Make sure the "Command Type" setting (SCPI or GP) matches the format of the actual command format to be used.
- SCPI format: Command strings without an end-of-string (EOS) character will not be executed. Make sure that the "Command EOS" setting matches the EOS being used. The default EOS is CR + LF (0D 0A in HEX).
- 3. GP format: If the beginning ("\*") or ending identifiers ("#" or "?") of a command are missing, the instrument will not respond.
- The instrument will beep to indicate an improperly received command or other error. Check the command format before resending. Commands are case sensitive; for example, :MEASure and :MEAS are ok, but not :MEAsure.

### RS-232

- 1. Make sure that the cable is straight-wired (pin-to-to pin wired) not cross-wired.
- 2. Verify active Comm Port (COM1, COM2, etc.).
- 3. Verify Comm Port settings: 8 data bits, 1 stop bit, no parity bits.
- 4. Make sure baud rate setting on instrument matches baud rate being used by control computer.

### USB

- 1. Make sure that the USB driver is installed before communicating via USB.
- 2. For the POD-201, the USB interface is reserved for PolaView. The other interfaces can be used to communicate using the command lists.

### Ethernet

- 1. Make sure that the Ethernet communication setting (Static or Dynamic) matches the Ethernet addressing type being used.
- Make sure that the cable type is correct: cross-linked cable for static IP with direct connection between computer and instrument, straight-linked cable for connection via a router.
- 3. Every time "Dynamic IP" is selected from the Settings menu, the instrument requests a new dynamic IP address from the server. If this happens while the instrument is already in communication via dynamic IP, the communication may be interrupted.

### PolaView

- 1. Make sure that the POD-201 "Command Type" is set to SCPI and the EOS is set to <CR+LF>. PolaView will not work with other command settings.
- 2. Connect the POD-201 to the control computer via USB. PolaView does not work with other communication interfaces.
- 3. Stop measurement before changing measurement setup or parameters. In many cases, PolaView will not respond to menu selections if a measurement is running.
- 4. Stop measurement and/or close PolaView before powering off the PSY-201.

# Section 4.0

# Specifications

### <u>Optical</u>

| Operating wavelength range      | 1480-1620 nm or                                          |
|---------------------------------|----------------------------------------------------------|
|                                 | 1280-1340nm                                              |
| Consulta a victor               | Lie to A OM assesses (a lie a)                           |
| Sampling rate                   | Up to 4.0M samples/s (In-line)                           |
|                                 | Up to 625K samples/s (remote head)                       |
| Analog bandwidth <sup>2</sup>   | 1MHz for input $>-10$ dBm (in-line)                      |
|                                 | 10  kHz (remote head)                                    |
| COD                             | 10 RHZ (Territice fieldd)                                |
| SOP uncertainty                 | $\pm 0.25^{\circ}$ (with user calibration)               |
|                                 |                                                          |
| DOP uncertainty                 | $\pm 2\%$ (factory calibration)                          |
|                                 | ±0.5% (user calibration)                                 |
| Operating power range           | -35 to 10 dBm (in-line)                                  |
|                                 | -45 to 2 dBm (remote)                                    |
|                                 |                                                          |
| Optical power relative accuracy | ±0.1 dB                                                  |
| Outlies La sur sur sur taiste   |                                                          |
| Optical power uncertainty       | ±0.25 dB                                                 |
|                                 |                                                          |
| PER measurement range           | U to 4U dB                                               |
| DED recolution                  |                                                          |
| PER resolution                  | 0.1 dB                                                   |
| Incortion loss                  | 1.2 dB may at contar wayolongth (in line). NA for others |
|                                 | 1.2 ub max at center wavelength (in-line), NA for others |
| Poturn loss                     | 55 dB (ADC) 45 dB (DC)                                   |
| Return 1055                     | 55 db (Arc), 45 db (rc)                                  |
| PMD                             | <0.1 ps (in-line) NA for others                          |
|                                 |                                                          |
| PDI                             | <0.25 dB (in-line) NA for others                         |
|                                 |                                                          |
| Optical power damage threshold  | 300 mW                                                   |
| optical power damage an eshold  | 500 mm                                                   |

# **Electrical/Communication**

| Front panel display               | OLED graphic display                                                                                                    |
|-----------------------------------|----------------------------------------------------------------------------------------------------|
| Power Supply                      | 100-240VAC, 50-60 Hz                                                                                                    |
| Trigger In (External Measurement) | TTL pulse, BNC connector<br>rising and/or falling edge (0-5V), user selectable (one set<br>of data per trigger edge, in oscilloscope mode) |
| Trigger Out (dREF)                | TTL level, pin 15 on DB15 expansion port<br>Within threshold: TTL low<br>Beyond threshold: TTL high                                        |
| Communication Interfaces          | USB (PolaView only),<br>RS-232, Ethernet, GPIB                                                                                             |
| GPIB Address                      | 1-30                                                                                                    |
| RS-232 Baud Rate                  | 110, 300, 600, 1200, 2400, 4800, 9600, 19200, 28800, 38400, 43000, 56000, 57600                                                            |
| USB data transmission rate        | 30MBps through USB 2.0                                                                                                    |
| Analog output                     | 0 to 5V user configurable monitor voltage for<br>S1, S2, S3, power, DOP, dREF<br>Uses DB15 expansion port                                  |
| Software                          | PolaView data analysis/display software                                                                                                    |
### **Physical and Environmental**

| Dimensions                    | Standard 2U half-19" rack mount size 14" (L) $\times$ 8.5" (W) $\times$ 3.5" (H) |
|-------------------------------|----------------------------------------------------------------------------------|
| Fiber Type                    | Single mode fiber                                                                |
| Fiber Input/Output Connectors | FC/PC, FC/APC, SC/PC, SC/APC                                                     |
| Weight                        | 7.25 lb (in-line)                                                                |
| Operation temperature         | 0 to 40°C                                                                        |
| Storage Temperature           | -20 to 60°C                                                                      |

### <u>System</u>

Measurement Functions (front panel)

| SOP measurement            | S1, S2, S3, Azimuth, Ellipticity, Θ, Φ, dREF, DCP, DLP, DOP, |
|----------------------------|--------------------------------------------------------------|
|                            | power                                                        |
| DOP measurement            | Instantaneous DOP                                            |
|                            | Scrambler DOP                                                |
| Variation                  | dREF, ΔDOP, Δpower                                           |
| (deviation from reference) |                                                              |
| Statistics (max/min)       | DOP, dREF, power, S1, S2, S3                                 |
|                            |                                                              |

Notes:

Unless otherwise noted, specifications listed in table apply for standard 1480-1620nm or 1280-1340nm operation at  $23\pm5$ °C, at power levels >-25 dBm for in-line version or -32 dBm for remote head version.

1. Optimal sampling rate ranges depend on data collection/display mode and setup. Some examples:

Externally triggered measurement: Sampling rate can be up to 4M points/s. PolaView Poincaré sphere mode with trace sensitivity = 0: Sampling rate should be  $\leq$ 500K points/s for best results.

2. Bandwidth may change at lower power levels due to automatic gain control.

GP-UM-POD-201-11

Page 38 of 83

# Appendices

General Photonics provides the PolaView data display/analysis software for the POD-201. Command lista are also provided for users to write their own control programs. The following appendices include the remote control command lists, setup for different control interfaces, and installation and application procedures for the control software.

# **Appendix 1.0 Remote Control Commands**

The commands and responses listed in Table 1, Table 2, and

Table 4 are the same for all communication protocols: RS-232, Ethernet, and GPIB. For the POD-201, the USB interface is reserved for the PolaView software.

Once the POD-201 receives a command, it goes into remote control mode, and the front panel keypad is locked. The control status indicator on the lower right of the screen will show an R. Press the LOCAL button to return to front panel control. Control status indicator will show an L.

The POD-201 needs to be set to respond to a particular command format before it can receive commands. Use the "Comm Type" setup submenu in the SETUP menu to select SCPI or GP format before sending commands.

For SCPI commands, multiple commands can be concatenated in one string, using semicolons as separators, up to a limit of 128 characters per string.

For GP format commands, only one command string can be sent at a time.

If the POD-201 beeps after receiving a command, that indicates that there was a problem with the command. Typically, this happens if the command was incorrectly formatted, or does not match the control mode (for example, if the POD-201 is in GP command mode, and an SCPI command is sent).

### Command Lists

### **SCPI Commands**

SCPI command notes:

- Each command sequence can be queried by using "?" in place of set parameters to check the command's current parameter settings. There is no space between the command sequence and "?".
- There is a space between a command sequence and a set parameter. Settable parameters are listed in the table using triangular brackets < >. >. There is no space around a channel designation, denoted by <n> in the command list.

Sample command: :OUTP:ANAL1:TYPE POW

- 3. Many command segments can be written out as full words or in pre-defined abbreviated forms consisting of 3 or 4 letters. The abbreviated commands are capitalized in the command sequences listed in the table. E.g. the firmware version query command can be written out as either :SYSTem:VERSion? or :SYST:VERS?
- 4. Multiple command strings can be concatenated using a semicolon ";".
- 5. An end-of-string (EOS) is required to execute a complete command string, the EOS can be configured as Line Feed (LF), Carriage Return (CR), or both (LF+CR).
- If the POD-201 beeps after a command is sent, check the instrument's command type setting (GP or SCPI) and EOS setting to make sure they match the format of the command being sent. Also, check that the command is correctly formatted before resending.

7. If the instrument does not carry out a command and does not beep, it may not have received the EOS character. Make sure that the command string ends with the correct EOS. The default EOS is CR + LF (0D 0A in HEX)

| Command Sequence           | Parameters                                                              | Description/Example                                                                                                    |
|----------------------------|-------------------------------------------------------------------------|----------------------------------------------------------------------------------------------------|
| System Information         |                                                                         |                                                                                                    |
| :SYSTem:ERRor?             |                                                                         | Return error sequence, 20 error messages max, errors read out in FIFO sequence.                                                                                                    |
| :SYSTem:VERSion?           |                                                                         | Query firmware version: return value <string><br/>(e.g. V1.31-20141120)</string>                                                                                                    |
|                            | Commun                                                                  | nication                                                                                                    |
| :SYSTem:COMMunicate:TYPE?  |                                                                         | Query communication protocol type<br>Response: < GP  SCPI> or : < 1  0>                                                                                                    |
| :SYSTem:COMMunicate:EOS?   |                                                                         | Query End Of String type for SCPI<br>Response: < LF  CR  CR+LF>                                                                                                    |
| :SYSTem:COMMunicate:HSHake | <1 0> or<br><on off><br/>(query responds<br/>with &lt;1 0&gt;)</on off> | Set/query handshake enable/disable status. When<br>enabled, POD-201 responds to SCPI commands<br>with GP format command responses (e.g. E00).<br>Default setting: 0 (disabled)<br>·SYST: COMM: HSH 1 |
| :SYSTem:GPIB:ADDRess       | < integer>                                                              | Set/query GPIB address, range: 0 to 30.<br>Examples:<br>SYST: GPIB: ADDR 10<br>SYST: GPIB: ADDR?<br>Note: Don't use this command while<br>communicating by GPIB.                                     |
| :SYSTem:NET:IP             | < string>                                                               | Set/query IP address.<br>:SYST:NET:IP 192.168.001.150                                                                                                    |
| :SYSTem:NET:MASK           | < string>                                                               | Set/query net mask.<br>:SYST:NET:MASK 255.255.255.000                                                                                                    |
| :SYSTem:NET:GWAY           | < string>                                                               | Set/query gateway address.<br>:SYST:NET:GWAY 192.168.001.001                                                                                                    |
| :SYSTem:NET:NSERver        | < string>                                                               | Set/query nameserver.<br>:SYST:NET:NSER 192.168.001.001                                                                                                    |
| :SYSTem:NET:MODE           | < SIP   DHCP >                                                          | Set/query Ethernet mode<br>(SIP = Static, DHCP = Dynamic)<br>:SYST:NET:MODE DHCP                                                                                                    |

### **Table 1 SCPI Remote Control Command List**

| :SYSTem:SERial:BAUDrate | <integer></integer> | Set/query RS-232 baud rate.     |
|-------------------------|---------------------|---------------------------------|
|                         |                     | 0: 110; 1: 300;                 |
|                         |                     | 2: 600; 3: 1200;                |
|                         |                     | 4: 2400; 5: 4800;               |
|                         |                     | 6: 9600; 7: 19200               |
|                         |                     | 8: 28800; 9: 38400;             |
|                         |                     | 10: 43000; 11: 56000; 12: 57600 |
|                         |                     | : SYST: SER: BAUD 6             |
|                         |                     | Sample query response: 9600     |

Note: NET commands (IP, MASK, GWAY, NSERver) are used to set parameters for static IP addressing. However, the query versions will return values for either static or dynamic IP depending on MODE setting.

| System Setting |                       |                                                                                                    |
|----------------|-----------------------|----------------------------------------------------------------------------------------------------|
| :SYSTem:LOCK   | < ON OFF> or<br><1 0> | <ul><li>1/ON: Lock keypad - disable front panel<br/>response.</li><li>0/OFF: Unlock keypad - enable front panel</li></ul> |

|                       | Query responds                  | response.                                        |
|-----------------------|---------------------------------|--------------------------------------------------|
|                       | with <1 0>                      | Examples:                                        |
|                       |                                 | :SYSTem:LOCK 1                                   |
|                       |                                 | :SYSTem:LOCK?                                    |
| :SYSTem:PRESet        |                                 | Software reset.                                  |
|                       |                                 | Reset system settings to factory default:        |
|                       |                                 | Wavelength:1550 or 1310nm                        |
|                       |                                 | Power Unit: dBm                                  |
|                       |                                 | Angle Unit: degrees                              |
|                       |                                 | Integration time: Auto                           |
|                       |                                 | Analog Maximum Output: 5V                        |
|                       |                                 | Triggers: Disabled                               |
|                       |                                 | GPIB address: 5                                  |
|                       |                                 | RS-232 baud rate:9600                            |
|                       |                                 | Static IP: 192.168.1.150                         |
|                       |                                 | Command type: SCPI                               |
|                       |                                 | Handshake: OFF                                   |
|                       |                                 | EOS: CR+LF                                       |
| :DISPlay:LOCK         | < ON OFF> or                    | 1/ON: Freeze display (no update)                 |
|                       | <1 0>                           | 0/OFF: Enable display updating.                  |
|                       |                                 | Examples:                                        |
|                       | Query responds                  | :DISP:LOCK 1                                     |
|                       | with <1 0>                      | :DISP:LOCK?                                      |
|                       |                                 |                                                  |
| :UNIT:POWer           | <dbm mw></dbm mw>               | Set optical power units to dBm or mW.            |
|                       |                                 | Default setting is dBm                           |
|                       |                                 | Examples:                                        |
|                       |                                 | :UNIT:POW dBm                                    |
|                       |                                 | :UNIT:POW?                                       |
| :UNIT:ANGLe           | <degree radian></degree radian> | Set angle units to degrees or radians.           |
|                       |                                 | Default setting is degrees.                      |
|                       |                                 | :UNIT:ANGL? returns Degree or Radian             |
| :CONFigure:WLENgth    | <integer></integer>             | Set wavelength in nm.                            |
|                       |                                 | For 1550nm POD-201:                              |
|                       |                                 | Range: 1480 to 1620nm                            |
|                       |                                 | wavelength setting rounds to the hearest         |
|                       |                                 |                                                  |
|                       |                                 | FOF 1310nm POD-201:                              |
|                       |                                 | Range: 1280 to 1340nm                            |
|                       |                                 | wavelength setting rounds to the hearest         |
|                       |                                 |                                                  |
| CONFIGURATE SPATALSOR | <float></float>                 | Set SOD cample rate                              |
| .CONFIGURE.SKATE.SOP  |                                 |                                                  |
|                       |                                 | Sampling rate range: 0.02 to 4000000 Hz          |
|                       |                                 | Examples                                         |
|                       |                                 | CONE SPATISOP 10000                              |
|                       |                                 | : CONF: SRAT: SOP                                |
|                       | <110>                           | Set/guery integration time control mode          |
| .com igure.Anobe      |                                 | 0: auto integration time                         |
|                       |                                 | 1: manual integration time                       |
|                       |                                 | Examples:                                        |
|                       |                                 | CONF: AMOD 1                                     |
|                       |                                 | CONF: AMOD?                                      |
| ·CONFigure · ITIMe    | <float></float>                 | Set detector integration time                    |
|                       |                                 | Note: Command only valid in manual mode.         |
|                       |                                 | Unit us (default) ms s                           |
|                       |                                 | If unit is not specified, it is assumed to be us |
|                       |                                 | Ouery unit is fixed to us                        |
|                       |                                 | Range: 0.25µs to 180s.                           |
|                       |                                 | Examples                                         |
|                       |                                 | :CONFigure:ITIMe 1000000                         |
|                       |                                 | :CONFigure:ITIMe 1000000 us                      |
|                       |                                 | :CONFigure:ITIMe 1000 ms                         |
|                       | 1                               | CONFigure: ITIMe 1 s                             |

|                               |                                                            | All of the above commands will set integration time to 1 second.                                                                                                    |
|-------------------------------|------------------------------------------------------------|----------------------------------------------------------------------------------------------------|
| :CONFigure:REFerence:SOP      | <float1>,<float2>,<br/><float3></float3></float2></float1> | Set reference SOP to (s1,s2,s3) where<br>s1=float1/A<br>s2=float2/A<br>s3=float3/A<br>A=sqrt(f1*f1+f2*f2+f3*f3)                                                                                 |
|                               | (floot)                                                    | Note: f1=f2=f3=0 is not allowed                                                                                                    |
| :CONFIGURE:REFERENCE:DOP      | <1104t>                                                    | Range: 0 to 100<br>:CONF: REF: DOP 100.00                                                                                                    |
| :CONFigure:REFerence:POWer    | <float></float>                                            | Set reference power value.<br>Unit is defined by :UNIT:POWer setting<br>Default reference power is 0dBm or 1mW.<br>Power range: -60dBm to 14.909dBm<br>0.000001mW to 31mW                       |
| :CONFigure:GAIN:AGC           | <on off> or<br/>&lt;1 0&gt;</on off>                       | Enable/disable automatic gain control. When<br>disabled, the gain is fixed at the latest gain<br>value.<br>0/OFF: AGC is off                                                                    |
|                               | with <1 0>                                                 | 1/ON: AGC is on<br>:CONFigure:GAIN:AGC 1                                                                                                    |
| :CONFigure:GAIN               | <integer></integer>                                        | Set detector gain<br>Note: Command only valid with AGC OFF.<br>gain=0, 1, 2,18.<br>Examples:<br>: CONF: GAIN 3<br>: CONF: GAIN?                                                                 |
|                               |                                                            |                                                                                                    |
| :CONFigure:TRIGger:INPut:EDGE | <0 1 2>                                                    | Set/query measurement trigger edge type.<br>0: rising, 1: falling, 2: rising and falling.                                                                                                    |
|                               | Calibration Ma                                             | atrices                                                                                                    |
| :CALIDFation: WTYPe?          |                                                            | 1550nm unit.                                                                                                    |
| :CALibration:CMATrix          | <integer>,<br/><float></float></integer>                   | Input custom matrix element.<br>integer: matrix element index 1 to 16:<br>1: m00, 2:m01, 3: m02, 4: m03,<br>5:m10, 6:m11,16:m33<br>float: matrix element value<br>Example:<br>:CAL:CMAT 1 1 000 |
| :CONFigure:CMATrix:MODE       | <on off> or</on off>                                       | Switch between custom calibration matrix and                                                                                                    |
|                               | <1 0>                                                      | factory calibration matrix                                                                                                    |
|                               | Query responds<br>with <1 0>                               |                                                                                                    |

Notes: Since a custom matrix must be input one matrix element at a time, it requires 16 commands to input the entire matrix. After the matrix is input, the command :CONFigure:CMATrix:MODE 1 loads it for use.

| Polarization Measurement   |                                                                                                    |  |
|----------------------------|----------------------------------------------------------------------------------------------------|--|
| :MEASure:SOP?              | Query measured SOP. i.e.: S1, S2, S3.                                                                                      |  |
| :MEASure:SOP:ELLipse?      | Query measured SOP (Ellipse angles)<br>Azimuth (AZM) angle range -90 to +90°<br>Ellipticity angle (ELPA) range -45 to +45° |  |
| :MEASure:POWer?            | Query measured optical power. Result returned in selected units (mW or dBm).                                               |  |
| :MEASure:DOP?              | Query measured degree of polarization                                                                                      |  |
| :MEASure:DREFerence:ANGLe? | Query the angle (in degrees) between the reference SOP and the currently measured SOP                                      |  |
| :MEASure:DREFerence:DOP?   | Returns a float value of the difference between<br>the reference DOP and the currently measured                            |  |

GP-UM-POD-201-11

|                            | DOP.                                                                                    |
|----------------------------|-----------------------------------------------------------------------------------------|
| :MEASure:DREFerence:POWer? | Returns the power difference in dB between the reference and currently measured values. |

| Polarization Measurement (Data Set) |                     |                                                                                                    |
|-------------------------------------|---------------------|----------------------------------------------------------------------------------------------------|
| :MEASure:ARRay:NUMBer               | <integer></integer> | Set/query number of sample points to collect.                                                                                                    |
|                                     |                     | Range: 1 to 1000                                                                                                    |
| :MEASure:ARRay:STARt                |                     | Begin collecting data.                                                                                                    |
| :MEASure:ARRay:STATe?               |                     | Query sample collection status.                                                                                                    |
| ,                                   |                     | 1=collection in process; 0=completed                                                                                                    |
| :MEASure:ARRay:FETCh <n>?</n>       |                     | Get the array data for index n: sop, dop, pwr.<br>Units for power are determined by :UNIT:POWer                                                                                                    |
|                                     |                     | Example:<br>:Measure:Array:Fetch 1?<br>Returns data for array index 1.<br>If there are 100 points in the array, 100<br>commands are required to fetch all of the data.<br>Note: For this command, there is a space before<br>the index number. |

| Scrambler DOP              |                                                                                    |                                                                                                    |  |
|----------------------------|------------------------------------------------------------------------------------|----------------------------------------------------------------------------------------------------|--|
| :MEASure:SCRambler:REPeat  | <integer></integer>                                                                | Set measurement repetition multiple.<br>Range: 1 to 9999                                                                                                    |  |
| :MEASure:SCRambler:AVGtime | <float> [unit]</float>                                                             | Set DOP average time<br>Range: 100µs to 999.99s<br>Units: µs, ms, s<br>If no unit given, default unit is s. Space required<br>between number and unit.<br>Example:<br>•••••••••••••••••••••••••••••••••••• |  |
| :MEASure:SCRambler:STARt   | <on off> or<br/>&lt;1 0&gt;<br/>Query responds<br/>with <on off></on off></on off> | Start measurement (from setup page or if any<br>setting was changed.)<br>Restart measurement (if measurement is already<br>running).                                                                       |  |
| :MEASure:SCRambler:DOP?    |                                                                                    | Query measurement results.<br>Response: <mean dop="" dop,="" max.="" min.="">,<br/>Unit: %<br/>If function is off. Response is "OFF"</mean>                                                                |  |
|                            | Variatio                                                                           | n                                                                                                    |  |
| MEASure:VARiation:DSOP?    |                                                                                    | Query dREF.<br>Response: dREF in degrees<br>If function is off. Response is "OFF"                                                                                                    |  |
| MEASure:VARiation:DOP?     |                                                                                    | Query $\Delta DOP$ .<br>Response: $\Delta DOP$ in %<br>If function is off. Response is "OFF"                                                                                                    |  |
| MEASure:VARiation:POWer?   |                                                                                    | Query Δpower.<br>Response: Δpower in dB<br>If function is off. Response is "OFF"                                                                                                    |  |
| :MEASure:VARiation:STArt   |                                                                                    | Start variation measurement. No parameter.<br>Query responds <on off></on off>                                                                                                    |  |
|                            | Statistic                                                                          | 25                                                                                                    |  |
| MEASure:STATistic:DSOP?    |                                                                                    | Query dREF statistics<br>Response: dREF <sub>max</sub> , dREF <sub>min</sub> (in degrees).<br>If function is off, response is "OFF"                                                                        |  |
| MEASure: STATistic:DOP?    |                                                                                    | Query DOP statistics<br>Response: DOP <sub>max</sub> ,DOP <sub>min</sub> (in %).<br>If function is off, response is "OFF"                                                                                  |  |
| MEASure: STATistic:POWer?  |                                                                                    | Query power statistics.<br>Response: Pmax,Pmin (in dBm)<br>If function is off, response is "OFF"                                                                                                    |  |

| MEASure: STATistic:SOP[n]?<br>:MEASure: STATistic:STArt | n=1 to 3          | Query Stokes parameter statistics.<br>Response: S[n]max,S[n]min<br>If function is off, response is "OFF"<br>Example:<br><i>:MEAS:STAT:SOP1?</i><br>Start statistics measurement.        |
|---------------------------------------------------------|-------------------|----------------------------------------------------------------------------------------------------|
|                                                         | Analog Ou         | tput                                                                                                    |
| :OUTPut:ANALog <n>:TYPE</n>                             | <string></string> | Configure analog output channel n type.<br>n = 1 to 4.<br>Type options: POW, S1, S2, S3, DOP, or dREF                                                                                   |
| :OUTPut:ANALog <n>:MAX</n>                              | <float></float>   | Set output parameter max value for channel n.<br>n = 1 to 4.<br>Range: DOP: 0 to 100%<br>POW: $-60$ to $+15$ dBm<br>S1, S2, or S3: $-1.00$ to $+1.00$<br>dREF: 0 to 180.0°              |
| :OUTPut:ANALog <n>:MIN</n>                              | <float></float>   | Set output parameter min value for channel n.<br>n = 1 to 4.<br>Range: DOP: 0 to 100%<br>POW: $-60$ to $+15$ dBm<br>S1, S2, or S3: $-1.00$ to $+1.00$<br>dREF: 0 to 180.0°<br>MIN < MAX |
| :OUTPut:ANALog <n>:VLEVel</n>                           | <float></float>   | Set analog output voltage max level.<br>Range: 0 to 5V.<br>Default: 5V.                                                                                                    |

### Table 2 SCPI Common Commands and Queries (GPIB specific)

These commands are common to all GPIB-enabled devices.

| Command | Parameters | Response                                | Description                                     |
|---------|------------|-----------------------------------------|-------------------------------------------------|
| *IDN?   | n/a        | <company>,</company>                    | Product identification query. Response:         |
|         |            | <model>,</model>                        | General Photonics,POD-201,V1.3-20141120,        |
|         |            | <firmware>,<serial></serial></firmware> | 15400000020                                     |
| *RST    | n/a        | n/a                                     | Resets most functions to factory-defined        |
|         |            |                                         | conditions. Each command shows *RST value       |
|         |            |                                         | if the setting is affected.                     |
| *TST?   | n/a        | 0 or 1                                  | This command queries the internal self-test     |
|         |            |                                         | when system initiates and returns a result. (0) |
|         |            |                                         | All tests passed. (1) One or more tests failed. |

| *ESE  | <data><br/>(Range: 0-255)</data> | n/a    | Selects the desired bits from the standard<br>Event Status Enable register. The variable<br><data> represents the sum of the bits that will<br/>be enabled.</data>                                                                                                    |
|-------|----------------------------------|--------|----------------------------------------------------------------------------------------------------|
|       |                                  |        | This register monitors I/O errors and<br>synchronization conditions such as operation<br>complete, request control, query error, device<br>dependent error, status execution error,<br>command error and power on. The selected<br>bits are OR'd to become a summary bit (bit 5)<br>in the byte register which can be queried. The<br>setting by this command is not affected by the<br>*RST. |
| *ESE? | n/a                              | 0 or 1 | The Standard Event Status Enable query returns the value of the *ESE Register.                                                                                                    |

| *ESR? | n/a                              | <value><br/>(Range: 0 - 255)</value>             | The Standard Event Status Register query returns the value of the Standard Event Status Register.                                                                                                    |
|-------|----------------------------------|--------------------------------------------------|----------------------------------------------------------------------------------------------------|
| *OPC  | n/a                              | n/a                                              | The Operation Complete command sets bit 0 in<br>the Standard Event Status Register when all<br>pending operations have finished.                                                                                                    |
| *OPC? | n/a                              | 0 or 1                                           | The Operation Complete query returns the<br>ASCII character 1 in the Standard Event<br>Status Register when all pending operations<br>have finished.                                                                                                    |
|       |                                  |                                                  | This query stops any new commands from<br>being processed until the current processing is<br>complete. This command blocks the controller<br>until all operations are complete (i.e. the<br>timeout setting should be longer than the<br>longest sweep).                                                           |
| *SRE  | <data><br/>(Range: 0-255)</data> | n/a                                              | Sets the value of the Service Request Enable<br>Register. The variable <data> is the decimal<br/>sum of the bits that will be enabled. Bit 6<br/>(value 64) is ignored and cannot be set by this<br/>command.</data>                                                                                               |
| *SRE? | n/a                              | <value><br/>(Range: 0-63 or<br/>128-191)</value> | The Service Request Enable query returns the value of the Service Request Enable Register.                                                                                                    |
| *STB? | n/a                              | <value><br/>(Range: 0-255)</value>               | The Read Status Byte query returns the value of the status byte without erasing its contents.                                                                                                    |
| *PSC  | 0 or 1                           | n/a                                              | The Power-On Status Clear command controls<br>the automatic power-on clearing of the Service<br>Request Enable Register, the Standard Event<br>Status Enable Register, and device-specific<br>event enable registers. (1) Enable. (0) Disable.                                                                     |
| *PSC? | n/a                              | 0 or 1                                           | The Power-On Status Clear query returns the flag setting as enabled by the *PSC command.                                                                                                    |
| *CLS  | n/a                              | n/a                                              | Clear Status. Clears the status byte by<br>emptying the error queue and clearing all the<br>event registers including the Data<br>Questionable Event Register, the Standard<br>Event Status Register, the Standard Operation<br>Status Register and any other registers that<br>are summarized in the status byte. |

### Table 3 SCPI Error and Status Codes

| Command Errors |                                                                                                    |  |
|----------------|----------------------------------------------------------------------------------------------------|--|
| Error code     | Description                                                                                                   |  |
| -100           | "Command error": this is the generic syntax error code used if the device cannot detect more specific errors. |  |
| -102           | "Syntax error": command improperly formatted.                                                                 |  |
| -109           | "Missing parameter": values or parameters needed in command are missing.                                      |  |
| -110           | "Command header error": command does not contain the expected header.                                         |  |
| -113           | "No header matched": cannot find matched header                                                               |  |
| -120           | "Numeric data error": value or parameter needed in command is out of range or is not<br>a numeric character.  |  |
| -144           | "Characteristic data too long": a command or value/parameter in a command is more than 20 characters.         |  |

Page 46 of 83

| Device Specific Errors |                                                                                            |  |
|------------------------|--------------------------------------------------------------------------------------------|--|
| Error code             | Description                                                                                |  |
| -300                   | "Device specific error": this is the generic error code used if the device cannot detect   |  |
|                        | more specific errors in device-dependent commands.                                         |  |
| -313                   | "Calibration data lost": indicates error in loading calibration data.                      |  |
| -315                   | "Configuration data lost"" indicates error in loading configuration data.                  |  |
| -350                   | "Queue overflow": an error occurred but was not recorded because the error queue was full. |  |
| -360                   | "Communication error": this is the generic communication error code used if the            |  |
|                        | device cannot detect more specific errors.                                                 |  |
| -363                   | "Input buffer overflow": The command/query is too long.                                    |  |

| Operation/Device Control Status Codes |                                                                                                    |  |
|---------------------------------------|----------------------------------------------------------------------------------------------------|--|
| Code                                  | Description                                                                                                    |  |
| -500                                  | Device power on: Device sends this code when it powers on or restarts.                                                                          |  |
| -600                                  | "User request event": Device sends this code when it receives a control command via<br>any interface other than GPIB or local front panel keys. |  |
| -700                                  | "Request control event": Device sends this code when it receives a control command via GPIB.                                                    |  |
| -800                                  | Operation completed                                                                                                    |  |

### **GP Format Commands**

A GP legacy format command list is available for users who may want to convert programs written for the POD-101D.

### Table 4 GP Format Commands

| System         |                                          |                                         |  |  |
|----------------|------------------------------------------|-----------------------------------------|--|--|
| Command        | Description                              | Response                                |  |  |
| *IDN?          | Query product number.                    | *General Photonics,POD-201,V1.3-        |  |  |
| 10 (55.5       |                                          | 20141120, 15400000020#                  |  |  |
| *VER?          | Query Firmware Version.                  | *V1.3-20141120#                         |  |  |
|                |                                          | Version dependent                       |  |  |
| *IND ON OFF#   | Turn on/off the variable label for query | *E00# if successful                     |  |  |
|                | responses.                               | else *Enn# error message                |  |  |
|                | E.g. Sample responses to *POW?           |                                         |  |  |
|                | *POW -6.7# with ind. on                  |                                         |  |  |
|                | *-6./# with ind. off                     |                                         |  |  |
| *RST#          | System reset to default settings.        | *E00# if successful                     |  |  |
|                |                                          | else *Enn# error message                |  |  |
| *AGC ON#       | Enable automatic gain control            | *E00# if successful                     |  |  |
| ***            |                                          | *Enn# error message                     |  |  |
| *AGC OFF#      | Disable automatic gain control           | *E00# If successful                     |  |  |
| *070 //        |                                          | *Enn# error message                     |  |  |
| ^SIG n#        | Set gain level to n.                     | *E00# If successful                     |  |  |
| *CAND          | Range: U to 18                           | *Enn# error message                     |  |  |
| *GAN?          | Query gain value                         | *GAIN 12#                               |  |  |
| *MAT ON#       | Enable custom matrix                     | *E00# if successful                     |  |  |
|                |                                          | *Enn# error message                     |  |  |
| *MAT OFF#      | Disable custom matrix                    | *E00# if successful                     |  |  |
|                |                                          | *Enn# error message                     |  |  |
| *LCD ON#       | Enable display update                    | *E00# if successful                     |  |  |
|                |                                          | *Enn# error message                     |  |  |
| *LCD OFF#      | Disable display update                   | *E00# if successful                     |  |  |
|                |                                          | *Enn# error message                     |  |  |
|                | Polarization Measurem                    | ent                                     |  |  |
| *POW?          | Ouery measured power.                    | *POW -6.7#                              |  |  |
|                | Units determined by power unit setting.  |                                         |  |  |
|                | Default units: dBm                       |                                         |  |  |
| *POW:UNT?      | Query unit setting (mW or dBm)           | *UNT dBm# or *UNT mW#                   |  |  |
| *POW:UNT MW#   | Set power unit to mW or dBm for returned | *E00# if successful                     |  |  |
| *POW:UNIT DBM# | value                                    | *Enn# error message                     |  |  |
| *DOP?          | Query DOP value, in %.                   | Example: *DOP 98.6#                     |  |  |
|                |                                          |                                         |  |  |
| *SOP:SSS#      | Set SOP query response format to Stokes  | *E00# if successful                     |  |  |
|                | parameters                               | else *Enn# error message                |  |  |
|                | S1, S2, S3                               |                                         |  |  |
| *SOP:SANG#     | Set SOP query response format to         | *E00# if successful                     |  |  |
|                | spherical coordinates                    | else *Enn# error message                |  |  |
|                | Theta, Phi                               |                                         |  |  |
| *SOP:EANG#     | Set SOP query response format to ellipse | *E00# if successful                     |  |  |
|                | angles                                   | else *Enn# error message                |  |  |
|                | Azimuth, Ellipticity angle               |                                         |  |  |
| *SOP?          | Query SOP value.                         | *SOP -0.60, 0.60, 0.53# (Stokes)        |  |  |
|                | Response format depends on format        | *SOP 87.5,37.9# (spherical coordinates) |  |  |
|                | command (Stokes parameters, spherical    | *SOP 44.2, 25.8 (ellipse angles)        |  |  |
|                | coordinates, or ellipse angles).         |                                         |  |  |
| *WAV?          | Query wavelength setting                 | *WAV 1550#                              |  |  |
|                | Range: 1480-1620 or 1280-1340nm          |                                         |  |  |
|                | Default: 1550 nm or 1310nm               |                                         |  |  |

| *WAV nnnn# | Set wavelength in nm.<br>For 1550nm POD-201:<br>Range:1480 to 1620<br>Wavelength setting rounds to the<br>nearest multiple of 5.<br>For 1310nm POD-201:<br>Range: 1280 to 1340nm<br>Wavelength setting rounds to the nearest<br>multiple of 2 | *E00# if successful<br>*Enn# error message                                                                 |
|------------|----------------------------------------------------------------------------------------------------|----------------------------------------------------------------------------------------------------|
|            | Communication                                                                                                    |                                                                                                    |
|            | communication                                                                                                    |                                                                                                    |
| *ADR nn#   | Set GPIB address<br>Range: 1 to 30                                                                                                    | *E00# if successful<br>else *Enn# error message<br>Example: *ADR 5#                                        |
| *ADR?      | Query GPIB address                                                                                                    | *ADR 30#                                                                                                   |
| *RSX?      | Query baud rate                                                                                                    | *9600#                                                                                                    |
| *RSX n#    | Set RS-232 baud rate to setting<br>corresponding to index n.<br>n=<br>0: 110; 1: 300;<br>2: 600; 3: 1200;<br>4: 2400; 5: 4800;<br>6: 9600; 7: 19200<br>8: 28800; 9: 38400;<br>10: 43000; 11: 56000; 12: 57600                                 | *E00# if successful<br>*Enn# error message<br>Note: instrument baud rate must match<br>computer baud rate. |

### **Table 5 Command Response Codes**

| E00 | No error (Correct command received)       |
|-----|-------------------------------------------|
| E01 | Undefined Command                         |
| E06 | Parameter outside the allowed range       |
| E07 | Character string too long (>buffer limit) |
| E08 | Power too high                            |
| E09 | Power too low                             |
| E11 | Error loading stored values               |
| E12 | Unable to store state                     |
| E13 | Storage location invalid                  |
| E14 | Recall location doesn't exist             |
| E16 | Not in setup mode                         |
| E17 | Mode setup error.                         |
| E18 | Failed self test                          |
| E50 | Stoke values square sum is out of range.  |

# Appendix 2.0 RS-232 connection and setup

 The RS-232 connector on the rear panel of the POD-201 is a DB9 male connector. Use a straight (not cross connected) RS-232 cable with DB9 female connectors to connect the POD-201 to the control computer.

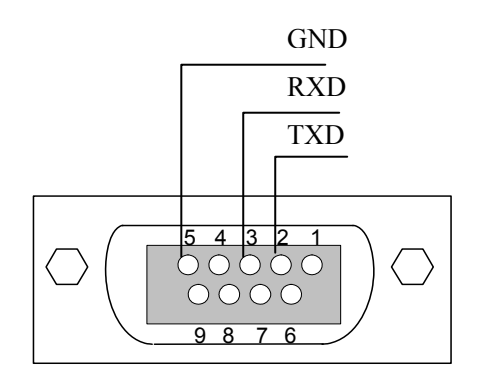

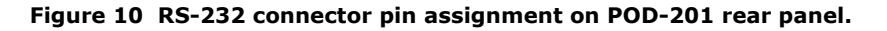

- 2. Power on the instrument.
- 3. Set the RS-232 baud rate. SETUP  $\rightarrow$  Communication $\rightarrow$ RS232. Make sure it matches the baud rate setting of the control computer.
- 4. Select the command type (SETUP  $\rightarrow$  Communication  $\rightarrow$  Comm Type) and, for SCPI, command EOS.
- Send a command string to the instrument (See Appendix 1 for commands. Any program that supports RS-232 communication protocols can be used to send ASCII commands to the instrument. Many programming languages support serial communications, including Visual Basic, LabView and C.

### RS-232 settings:

RS-232 port uses asynchronous framing, 8 data bits, no parity bit, and 1 stop bit. RS-232 baud rate: configurable. Default is 9600 bps.

### Appendix 3.0 USB connection and setup

USB control requires installation of a USB driver.

Run the Setup file on the shipping cd to install the PolaView software. This will also copy the USB drivers to the control computer. After the setup is finished, connect the POD-201 to the computer with a USB cable and power on the POD-201. The USB driver should install automatically (follow instructions on the installation wizard). If the driver cannot be found, install it manually, select "browse for location", and point it to the "Driver" folder (with "include subfolders" checked).

Note: The USB driver installed by the PolaView setup file supports the high speed USB used by PolaView. It cannot be used for sending single commands via terminal emulation programs such as HyperTerminal.

### **Appendix 4.0 Ethernet setup**

There are two connection configurations for Ethernet control:

- a) Static IP: the administrator assigns the instrument a fixed IP address. In this mode the instrument can be directly connected to the control PC, as shown in Figure 11. For this configuration, a cross-linked network cable must be used. Note: Static IP can also be used with the instrument connected to a router. In this case, a straight-linked network cable would be used.
- b) Dynamic IP: the DHCP server assigns the instrument an available address when requested. Connect the instrument with a DHCP server (running on router or exchange server), as shown in Figure 12. For this configuration, a standard straight-linked network cable must be used.

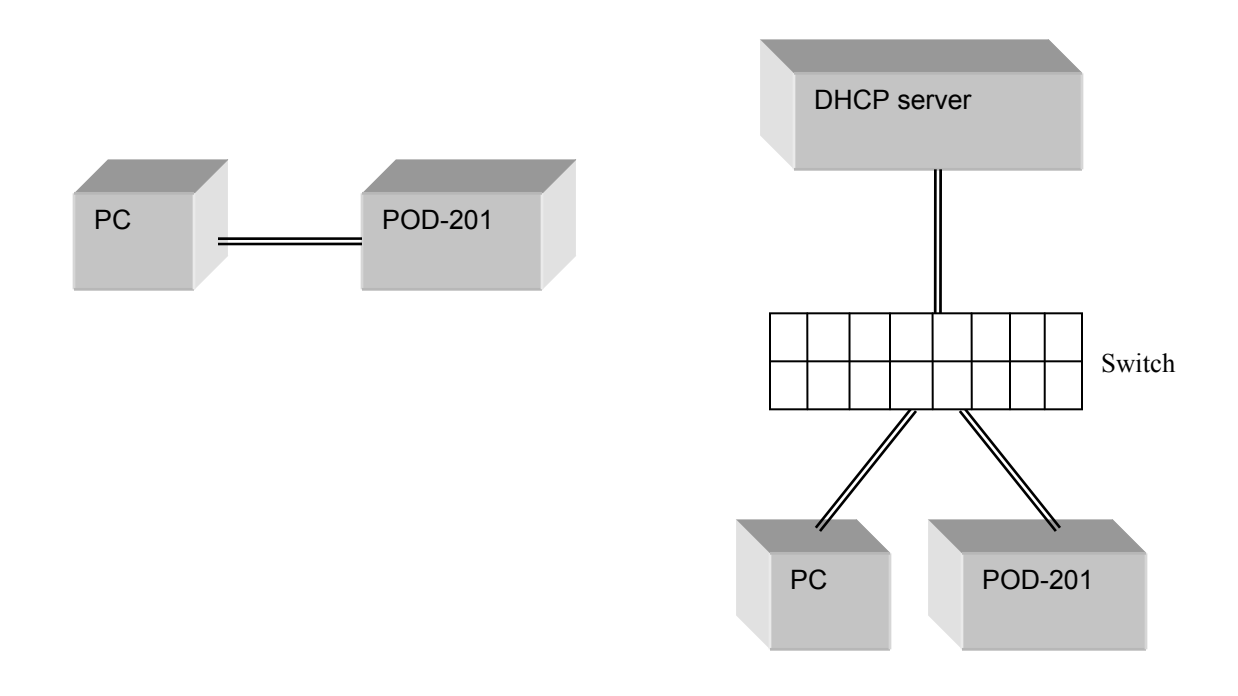

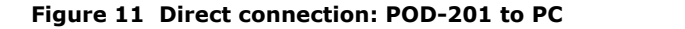

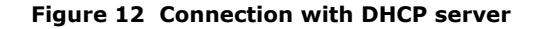

Once the physical connections are established, the instrument's Ethernet configuration can be set up from the front panel.

POD-201 Setup for Ethernet communication:

Selecting "DHCP" in the TCP/IP setup section of the setup menu sets the POD-201 for dynamic IP addressing and requests a dynamic IP address from the DHCP server. Selecting "Static

IP" allows the user to set the POD-201 for static IP addressing and to set the static IP address, net mask, gateway, and name server. See section 3.3 for a more detailed description. Note that even if no settings were changed, it is necessary to go through all of the static IP setup screens and select "Yes" on the update confirmation screen in order to set the communication mode for static IP.

The POD-201 writes its most recently saved static IP settings and its active mode to memory. If it is powered off while in static mode, when it is powered back on, it will be in static mode, and the most recently saved set of IP configuration information can be used for communication.

If the POD-201 is powered off while in dynamic IP mode, when it is powered back on, it will be in dynamic IP mode. However, it is still necessary to use the "Dynamic IP" function in the setup menu to request a new dynamic IP address.

For static IP control, the net mask and gateway for the instrument should be the same as those for the control computer. The first 3 groups of numbers in the IP address should be the same as those for the control computer (192.168.2, for example). The last number can be any available number, but cannot be the same as the IP address of the control computer. The range of numbers is 1 to 254. If the computer's IP address is 17, for example, the user can set the IP address for the POD-201 to any number in the range 1-254 except 17.

For static IP control, make sure that the control computer is also set to use a static (defined) IP address (check the TCP/IP properties to find the computer's Ethernet setup information).

For dynamic IP control, make sure that the control computer is set to obtain its IP address automatically. This information is also under TCP/IP properties.

• To connect the instrument directly to a PC, use a PC to PC cable. To connect the instrument to a LAN, use a standard network cable.

### Appendix 5.0 GPIB setup and control

### **Setting the GPIB Address**

To set the instrument's GPIB address:

Press the SETUP button  $\rightarrow$  Select Communication (option 6)  $\rightarrow$  Select GPIB (option 6.1).

| GPIB Address | SET<br>OK |
|--------------|-----------|
| 1 <u>5</u>   | L         |

Use  $\blacktriangleleft$  to move the cursor and  $\blacktriangle \lor$  to change values. Press ENTER to confirm the change, or press SETUP to exit without saving changes. An "OK" indicator on the right of the screen shows that the field has been updated.

Range: 1-30 Default: 5

### **GPIB control**

Connect the instrument to the computer with a GPIB cable. After determining/setting the POD-201's GPIB address, enter the GPIB address in the communication program being used. The instrument will then be ready to receive commands. The command lists is given in Appendix 1. The command lists, responses, and error codes are given in Table 1 through Table 5 in Appendix 1.

To ensure proper communication, use a GPIB cable that is fully compatible with the IEEE 488.1 standard. All GPIB/IEEE 488 interface connections must be made before turning on the instruments.

### Appendix 6.0 PolaView data display/analysis program

The PolaView data analysis and display software provides real-time graphic display of polarization state either on a Poincaré Sphere window for viewing SOP traces or on an oscilloscope window for tracking polarization changes over time.

Measurable polarization parameters are defined as follows:

SOP: State of polarization of light, expressed in normalized Stokes parameters  $S_0$ ,  $s_1$ ,  $s_2$ , and  $s_3$ .

The Stokes parameters are related to the electric field by

$$S_0 = E_{0x}^2 + E_{0y}^2$$
$$S_1 = E_{0x}^2 - E_{0y}^2$$
$$S_2 = 2E_{0x}E_{0y}\cos\delta$$
$$S_3 = 2E_{0x}E_{0y}\sin\delta$$

where  $\delta$  is the relative phase between the two orthogonal electric field components. They are calculated from measured values by

| $\left\lceil S_{0}\right\rceil$ |       | $\left\lceil V_0 \right\rceil$ |   | $\begin{bmatrix} m_{00}, m_{01}, m_{02}, m_{03} \end{bmatrix}$ | $V_0$ |
|---------------------------------|-------|--------------------------------|---|----------------------------------------------------------------|-------|
| $S_1$                           | _ M   | $V_1$                          |   | $m_{10}, m_{11}, m_{12}, m_{13}$                               | $V_1$ |
| $S_2$                           | - 1/1 | $V_2$                          | - | $m_{20}, m_{21}, m_{22}, m_{23}$                               | $V_2$ |
| $\lfloor S_3 \rfloor$           |       | $V_3$                          |   | $[m_{30}, m_{31}, m_{32}, m_{33}]$                             | $V_3$ |

where  $V_0 \sim V_3$  are analog output voltages from the polarimeter, M is a calibration matrix, and  $S_0 \sim S_3$  are the Stokes parameters corresponding to  $V_0 \sim V_3$ .

The POD-201 provides normalized Stokes parameters defined as follows:

 $S_0$  is the measured power.

$$s_{1} = \frac{S_{1}}{norm(\vec{S})}$$

$$s_{2} = \frac{S_{2}}{norm(\vec{S})}$$

$$s_{3} = \frac{S_{3}}{norm(\vec{S})}$$
where  $norm(\vec{S}) = \sqrt{(S_{1})^{2} + (S_{2})^{2} + (S_{3})^{2}}$ 

 $s_1,\,s_2,$  and  $s_3$  are the Stokes parameters normalized to the surface of the sphere. They satisfy the normalization condition

$$s_1^2 + s_2^2 + s_3^2 = 1$$

DOP: Degree of polarization of light

$$DOP = \frac{norm(S)}{S_0}$$

dREF: The angle between the current SOP and the reference SOP

$$dREF = \frac{180}{\pi} \cos^{-1} \left( s_1 * s_1^{ref} + s_2 * s_2^{ref} + s_3 * s_3^{ref} \right)$$

where  $s_1$ ,  $s_2$ , and  $s_3$  are the normalized Stokes parameters of the current SOP and  ${s_1}^{ref}$ ,  ${s_2}^{ref}$ , and  ${s_3}^{ref}$  are the normalized Stokes parameters of a reference polarization state specified by the user.

DLP: Degree of linearity

$$DLP = \frac{\sqrt{(S_1)^2 + (S_2)^2}}{S_0}, \quad 0 \le DLP \le 100\%$$

DCP: Degree of circularity

$$DCP = \frac{S_3}{S_0}, \quad 0 \le DCP \le 100\%$$

Azimuth and ellipticity refer to the polarization ellipse.

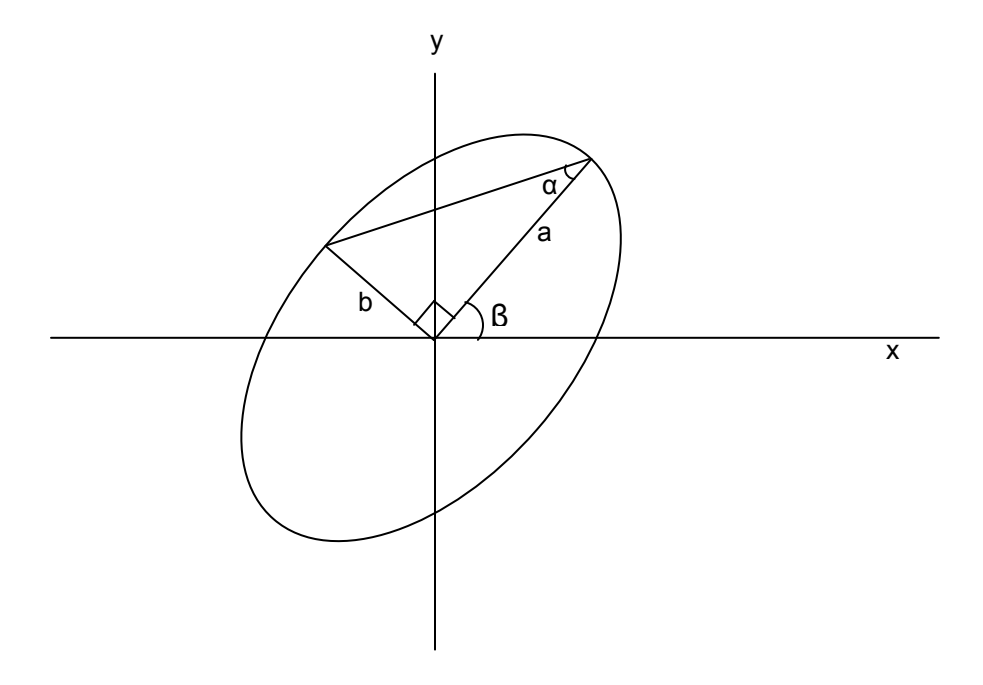

Figure 13 Polarization ellipse

For a light beam with propagation direction z (out of the paper) and polarization ellipse as shown in Figure 13, with semimajor axis a > semiminor axis b, the azimuth is defined as the angle between the x axis and the semimajor axis of the ellipse. The ellipticity is defined as

Ellipticity = 
$$\tan \alpha = \pm \frac{b}{a} = \tan \left( \frac{1}{2} \sin^{-1} \left( \frac{S_3}{norm(\overline{S})} \right) \right)$$

where the positive sign is used for right-handed rotation, and the negative sign for left-handed rotation. The range for  $\beta$  is 0° to 180°, while the range for ellipticity is -1 to 1. Ellipticity = -1 for LHC, 0 for linear, and +1 for RHC polarization states.

Azimuth angle  $\beta$ 

when  $-\pi/2 < \tan^{-1}(x) < \pi/2$ :

•  $s_1 > 0$ ,  $\beta = \frac{1}{2} \Theta$ 

• 
$$s_1 < 0$$
,  $s_2 > 0$   $\beta = \frac{\pi}{2} + \frac{1}{2}\Theta$ 

- $s_1 < 0, s_2 < 0, \qquad \beta = -\frac{\pi}{2} + \frac{1}{2}\Theta$
- $s_1=0, s_2>0, \qquad \beta = \frac{\pi}{4}$

• 
$$s_1=0, s_2<0, \qquad \beta = -\frac{\pi}{4}$$

•  $s_1=0, s_2=0, \beta=0$ 

where  $\Theta$  is a spherical coordinate angle on the Poincaré sphere.

The following sections refer to PolaView V2.501 and above.

### **Instrument Compatibility**

The PolaView software can be used with either the POD-201 polarimeter or the PSY-201 polarization synthesizer. When the program is started, it detects which instrument is connected and enables or disables functions accordingly.

### **System Requirements**

- 1. Monitor resolution : 1024×768 and above;
- 2. Memory: 512 Mb;
- 3. Operating System: Windows XP, Windows 7, Windows 8;
- 4. Computer chip : Intel Pentium 4 or equivalent configuration
- 5. Communication Port : USB 2.0

### Software Installation

The PolaView software uses a USB connection to the POD-201, so it requires that the USB driver be installed.

To install the PolaView software, run the file "setup.exe" on the provided CD. Follow the directions in the installation wizard. The setup file will install the PolaView software and create shortcuts to it on the desktop and Start menu. It will also copy the USB drivers to the computer.

Once the PolaView installation is complete, connect the POD-201 to the computer with a USB cable and power on the instrument. This should trigger installation of the USB driver.

### Software Removal

The software can be removed from the "Add or Remove Programs" section of the control panel.

### <u>Setup</u>

- 1. Connect the POD-201 or PSY-201 to the control computer with a USB cable. Power on the instrument.
- Press the SETUP button on the front panel, and go to the communication setup menu. Make sure that the instrument's Comm Type setting is set to SCPI, and the EOS is set to CR + LF. If either of these settings is incorrect, PolaView will not be able to communicate with the instrument.
- 3. Start the PolaView program.

The PolaView software can be used with either the POD-201 polarimeter or the PSY-201 polarization synthesizer. When the program is started, it detects which instrument is connected and enables or disables functions accordingly.

There are two data display and acquisition modes: Poincaré Sphere mode and oscilloscope mode (Under the "Measurement" menu). Measurement must be stopped (click "Stop" in the lower right hand corner of the screen) to change display modes or use any of the menu functions. Sphere mode is the default data display mode when the software is started.

### Poincaré Sphere Display

Figure 14 shows the user interface for sphere display mode. A data point's location on the 3-D sphere is determined by vector ( $s_1$ ,  $s_2$ ,  $s_3$ ). R (0,0,1), and L (0,0, -1) denote the sphere poles corresponding to right hand circular and left hand circular polarizations, respectively.

The 2D circle at the top right of the screen displays the SOP ellipse. The power level (in dBm) and DOP (in %) are displayed immediately below the 2D circle. There are 4 configurable parameter display boxes immediately below the DOP bar. Each of these parameter displays have pull-down menus that allow the user to select azimuth, ellipticity, DLP, DCP, dREF, and DOP as well as S-parameters.

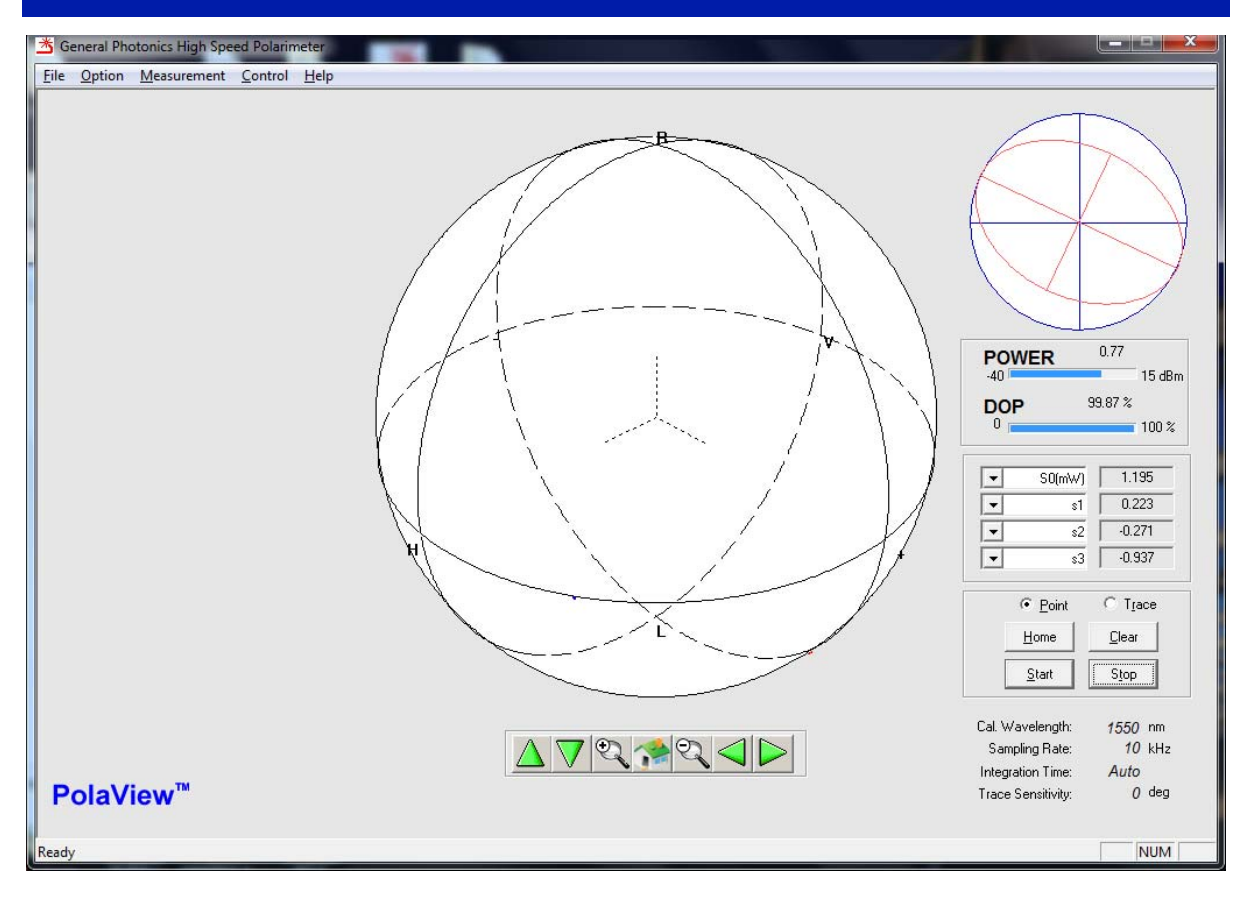

### Figure 14 Poincaré Sphere display

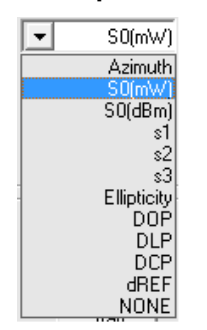

Parameter display selection

Sphere display mode uses continuous data acquisition. The data acquisition process begins and data points appear on the sphere when the user clicks the "Start" button. The process runs until the "Stop" button is clicked. "Clear" clears all displayed data points from the sphere. The display can also be switched between "Point" (displays individual points) and "Trace" (links consecutive data points on the sphere to display a trace). Points on the front of the sphere are displayed in red, and points on the back of the sphere in blue.

The sphere can be rotated for different vantage points using the green arrow buttons at the bottom of the screen. The magnifying glass buttons at the bottom of the screen zoom the sphere in or out. Both the house button at the center bottom of the screen and the "Home" button immediately above the "Start" button return the sphere to its default position and size.

The sphere display buffers 100,000 points. Therefore, if the sphere is rotated, only the most recent 100,000 points will be retained.

The section at the bottom right of the screen displays the primary operation parameter settings for the SOP measurement.

| Cal Wavelength:    | Wavelength of currently loaded calibration matrix (default 1550 or |
|--------------------|--------------------------------------------------------------------|
|                    | 1310nm)                                                            |
| Sampling Rate:     | SOP sampling rate setting (default: 10 kHz)                        |
| Integration Time:  | Automatic or manually set integration time (default: auto)         |
| Trace Sensitivity: | Minimum SOP resolution, in degrees, for displayed SOP data;        |
|                    | determines data capture rate (default: 0°)                         |

### Oscilloscope Display

Figure 15 shows the oscilloscope mode user interface. There are four virtual oscilloscope windows that allow the user to monitor the time evolution of polarization parameters.

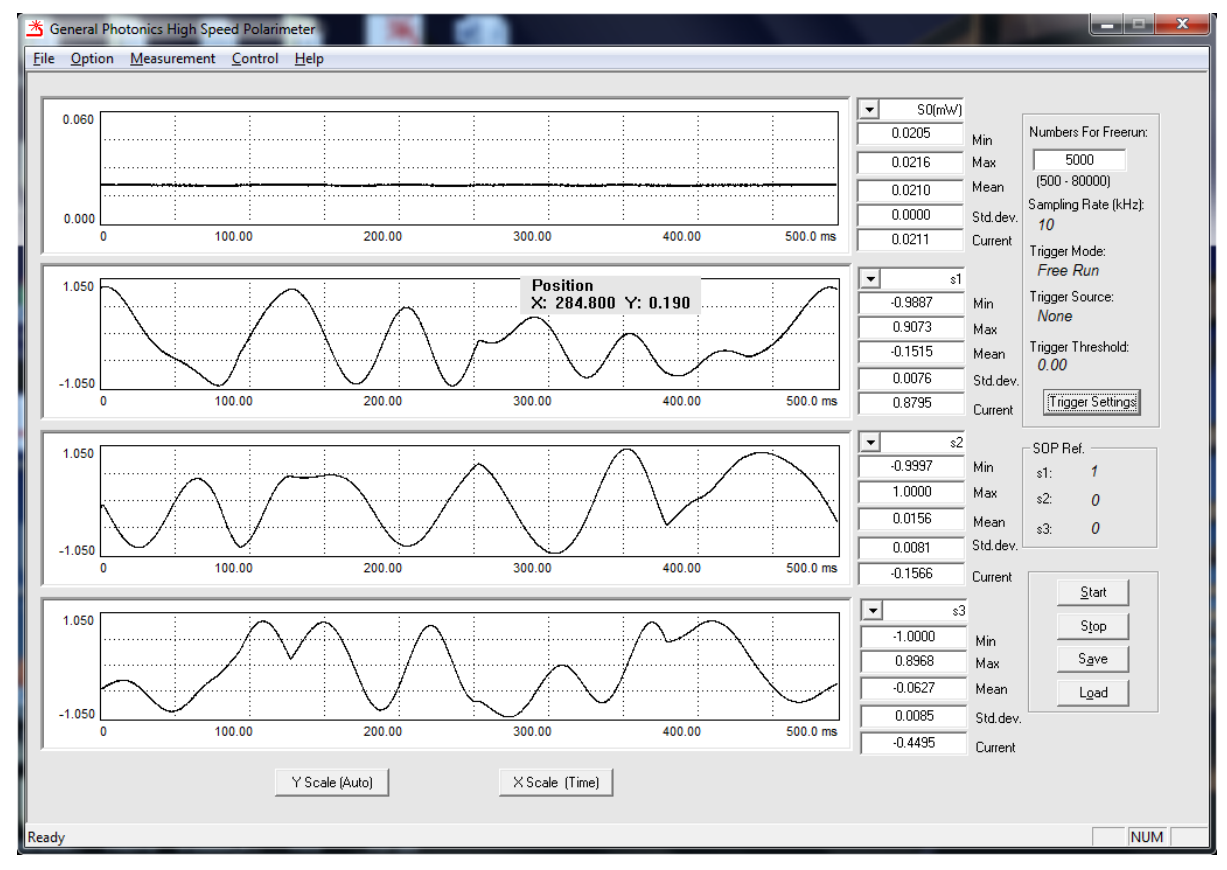

### Figure 15 Oscilloscope display

The oscilloscope display area resembles an electronic oscilloscope. The pull-down menu at the top right of each data display area is used to select the parameter displayed in the

corresponding oscilloscope trace and data display area. Parameters that can be monitored include S0 (power), s1, s2, s3 (normalized Stokes parameters), Azimuth, Ellipticity, DOP (degree of polarization), DLP (degree of linearity), DCP (degree of circularity) and dREF (angle variation of the current point from the reference point). The "X-Scale" button at the bottom of the screen toggles the x-scale unit between sample point number and time in ms. The "Y-Scale" button function will be described in the Option Menu section, since this function is also accessible from the Options Menu while in Oscilloscope Mode. After measurement is stopped, the user can change the displayed parameters or adjust the x and y scales without losing the measured data.

The top section of the rightmost column summarizes the data set size and trigger setup parameters. The "Numbers" box specifies the number of points collected per data set. A data set is defined as the amount of data displayed on-screen by the scope traces, as well as the amount of data collected per trigger event in triggered operation. The number of points collected can be up to 80,000 points for free run or up to 30,000 points for triggered operation. The rest of the trigger parameters are described in the "Option Menu" section, as the trigger setup window can be accessed both from the "Trigger Settings" button on-screen and from the Options Menu while in Oscilloscope Mode.

The middle section of the rightmost column specifies the SOP reference Stokes parameters  $(s_1^{ref}, s_2^{ref}, s_3^{ref})$  used to compute dREF. The default SOP reference point is (1, 0, 0).

The "Start" and "Stop" buttons have the same functions as in Sphere mode. The "Save" button allows the user to save measured data to a file, and the "Load" button loads previously saved data for display. A saved data file includes index number and Stokes parameters ( $S_0$ ,  $s_1$ ,  $s_2$ ,  $s_3$ ) for each point.

When the measurement is stopped, a dynamic pointer indicator can be used to find measurement parameters for a particular point on the oscilloscope traces. Move the mouse pointer over a scope trace. An indicator box will display the x position of the pointer and the y-coordinate of the measured point at that x-coordinate.

# Option Measurement Control Wavelength Sampling Setting Trigger Settings SOP Reference Gain Control Y-scale Range Custom Calibration Soperation

The Option menu allows the user to set the operation parameters for SOP measurement.

### **Option Menu**

### Wavelength

| elength     |               |   |
|-------------|---------------|---|
| Wavelength: | 1550          |   |
|             | (1480 - 1620) |   |
| OK          | Cancel        | 1 |

The wavelength setting determines the calibration matrix used for SOP measurement.

Wavelength range: 1480-1620nm or 1280-1340nm. PolaView auto-senses the wavelength range of the instrument to which it is connected.

Built-in calibration matrix wavelength spacing is 5nm for 1550nm instruments and 2nm for 1310nm instruments. The wavelength setting will round to the nearest multiple of 5 or 2, respectively.

### Sampling Setting

| -                       | ×                                                                                                  |
|-------------------------|----------------------------------------------------------------------------------------------------|
| 10                      | kHz                                                                                                |
| • Auto C Manua<br>0.002 | l<br>ms                                                                                            |
| 1                       | SOP samples                                                                                        |
| 0                       | degrees                                                                                            |
| Cancel                  |                                                                                                    |
|                         | 10           • Auto         • Manual           0.002         • • • • • • • • • • • • • • • • • • • |

The Sampling Setting window allows the user to set several parameters that govern data collection and averaging.

### SOP Sampling Rate:

The SOP sampling rate is the rate at which the instrument measures the SOP of the input light.

SOP Sampling Rate Range: 0.1 Hz to 4 MHz. Default: 10 kHz.

Note that the sampling rate is not necessarily the same as the data capture rate. The data capture rate is the rate at which SOPs are written to a file or displayed on-screen. Since, under some circumstances, not every sampled point is recorded,

Data capture rate  $\leq$  SOP sampling rate.

In sphere mode, the data capture rate is dynamic. It can vary between the base rate of 100 points/s and the SOP sampling rate, depending on the SOP variation rate and the trace sensitivity setting.

In oscilloscope mode, the data capture rate is equal to the SOP sampling rate.

### **Detector Integration Time:**

The integration time can be set for either automatic or manual control. In automatic control, the integration time is dynamic, with its value determined by the gain, which can change with input power level.

| Gain    | 3dB bandwidth | Average samples | Integration time |
|---------|---------------|-----------------|------------------|
| 0-5     | 1MHz          | 4               | 1µs              |
| 6,7,8   | 600kHz        | 8               | 2µs              |
| 9,10,11 | 100kHz        | 40              | 10µs             |
| 12-19   | 10kHz         | 400             | 100µs            |

In manual control mode, the user can set a fixed integration time between 0.25µs and 180 s. The minimum integration time is 0.25µs, which corresponds to the highest sampling bandwidth of the instrument (4M SOP samples/second). If manual control is used, the value should be chosen such that

integration time  $\leq 1/$  sampling rate

### **DOP Average Number:**

The number of SOP samples averaged to calculate the DOP. This setting can be used to characterize polarization scrambler performance, for example.

### Trace Sensitivity (Sphere mode only):

The SOP change threshold level that triggers capture of a new data point for the sphere display or "stream to file" functions. Effectively, it is the minimum resolution for the recorded data.

In sphere mode, the data capture rate is dynamic; it depends on both the trace sensitivity setting and the rate of change of the input SOP. The baseline data capture rate is 100 points/s. If  $\varepsilon$  is the trace sensitivity, as long as the input SOP does not change at a rate faster than 100 $\varepsilon$ /s, data is captured at the baseline rate. As the rate of change of input SOP increases, the data capture rate varies dynamically such that there is a separation of no more than  $\varepsilon$  between consecutive collected SOPs, up to an upper limit of the SOP sampling rate setting (see Figure 16).

Trace Sensitivity range: 0, 0.5 to 10 degrees.

- Trace Sensitivity = 0: Variable capture rate is disabled, and data capture rate = SOP sampling rate.
- Trace Sensitivity  $\geq$  0.5: Data capture rate increases with input  $\Delta$ SOP rate, and is limited by the SOP sampling rate.

By adjusting the trace sensitivity, the user can set the SOP sampling rate at a very high speed in order to capture intermittent fast SOP changes, without collecting excessive amounts of redundant data while SOP movement is slow.

The sampling rate and trace sensitivity settings should be chosen to avoid data loss and maintain trace continuity (i.e. no gaps larger than the trace sensitivity in the SOP trace). To avoid data loss, trace sensitivity = 0 should only be used with sampling rate settings  $\leq$  500K points/s.

In general, the sampling rate and trace sensitivity should be selected to match the expected rate of SOP variation. The sampling rate should be fast enough to accurately characterize the SOP variation, and the trace sensitivity should be large enough to avoid data loss. Figure 17 shows the continuity region of the SOP capture rate vs. average SOP change rate plot. The trace sensitivity should be selected to stay in the shaded area of the plot.

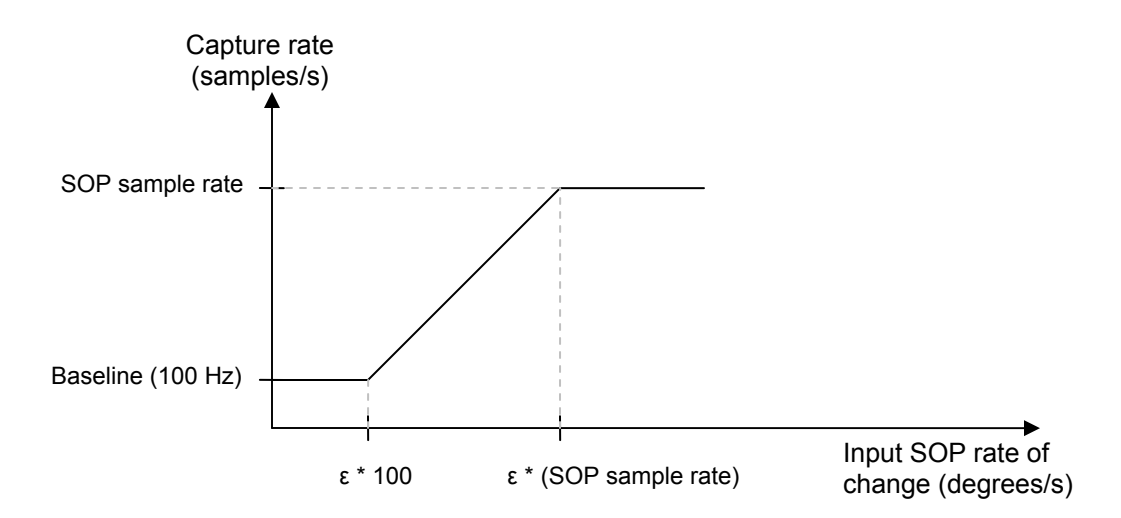

# Figure 16 Plot showing relationship between SOP capture rate and input SOP rate of change, where $\epsilon$ is the trace sensitivity.

Example (dynamic data capture rate):

Trace Sensitivity setting = 5 degrees

SOP sampling rate setting = 1000kHz.

For the settings in this example, the data capture rate and dSOP (angle difference between consecutive captured SOPs) varies as follows:

| $\frac{\Delta SOP}{\Delta t} = \text{Change in input SOP}$ (kdegrees/s) | C = capture rate<br>(kpoints/s) | dSOP (degrees) |
|-------------------------------------------------------------------------|---------------------------------|----------------|
| ≤ 5                                                                     | =0.1                            | <5             |
| $5 < \frac{\Delta SOP}{\Delta t} < 5000$                                | 0.1 < C < 1000                  | =5             |
| ≥ 5000                                                                  | =1000                           | >5             |

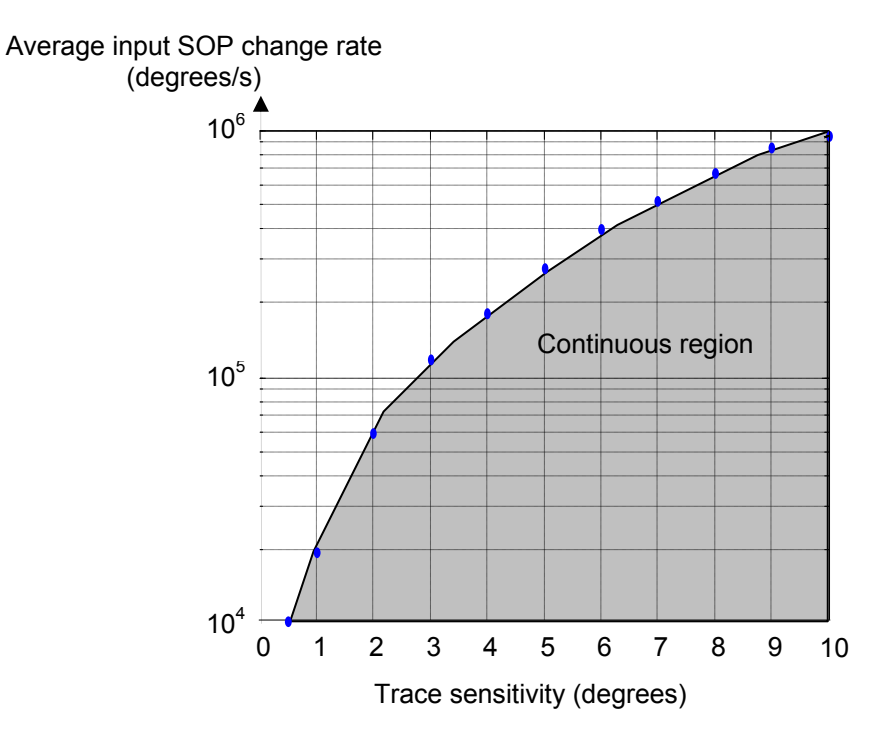

Figure 17 Average input SOP rate of change vs. appropriate trace sensitivity setting. Select trace sensitivity settings in the shaded area to avoid data loss.

| Trigger Settings                                                                                                    |               | Trigger Setti                                                                           | ings                    | x        |
|----------------------------------------------------------------------------------------------------|---------------|-----------------------------------------------------------------------------------------|-------------------------|----------|
| Trigger Mode:                                                                                                    | free run 💌    | Trigger                                                                                 | r Mode: repeat          | <b>•</b> |
| Source;                                                                                                    | External(TTL) | s                                                                                       | Source: External(TTL)   | •        |
| Туре;                                                                                                    | Rising Edge   |                                                                                         | Type: Rising Edge       | <b>.</b> |
| Sample Size:<br>(500-30000)                                                                                                    | 5000 samples  | Samp<br>(500-3                                                                          | le Size: 5000<br>30000) | samples  |
| Pre Trigger Size;<br>( <sample size)<="" th=""><th>0 samples</th><th>Pre Trigge<br/>(<sampl< th=""><th>er Size: 0<br/>le size)</th><th>samples</th></sampl<></th></sample> | 0 samples     | Pre Trigge<br>( <sampl< th=""><th>er Size: 0<br/>le size)</th><th>samples</th></sampl<> | er Size: 0<br>le size)  | samples  |
| Threshold:<br>(<100)                                                                                                    | 0 degree      | Thre<br>(                                                                               | eshold: 0<br>(<100)     | degree   |
| Delay;<br>(<1000)                                                                                                    | 0 ms          | (<                                                                                      | Delay: 0<br><1000)      | ms       |
| OK                                                                                                    | Cancel        |                                                                                         | OK Car                  | ncel     |

### Trigger Settings (Oscilloscope Mode only)

The Trigger Settings window allows the user to set up parameters for triggered measurement in oscilloscope mode.

Trigger Mode options: free run, repeat, single shot.

| Free Run: | Continuous   | data   | collection;  | no   | triggered    | operation.  | In | this | mode, | the |
|-----------|--------------|--------|--------------|------|--------------|-------------|----|------|-------|-----|
|           | oscilloscope | displa | ay refreshes | at a | a rate of 30 | 0 frames/s. |    |      |       |     |

Repeat: For edge triggers, one set of data collected per trigger event.

Single Shot: For edge triggers, one set of data collected when first trigger event occurs. No data collected for subsequent triggers.

Source: For mode = repeat or single shot, source options are external (TTL), dREF, and dSOP.

External (TTL): Trigger signal input to BNC connector on rear panel
 dREF: Measurement trigger depends on a threshold SOP deviation from the reference value.
 dSOP: Measurement is triggered when SOP deviation between two consecutive points exceeds the threshold level.

Type: Defines what constitutes a trigger event for each source.

For source = external TTL, type options include rising edge, falling edge, and rising and falling edge.

For source = dREF, type options include rising edge, falling edge, rising and falling edge, above threshold or below threshold.

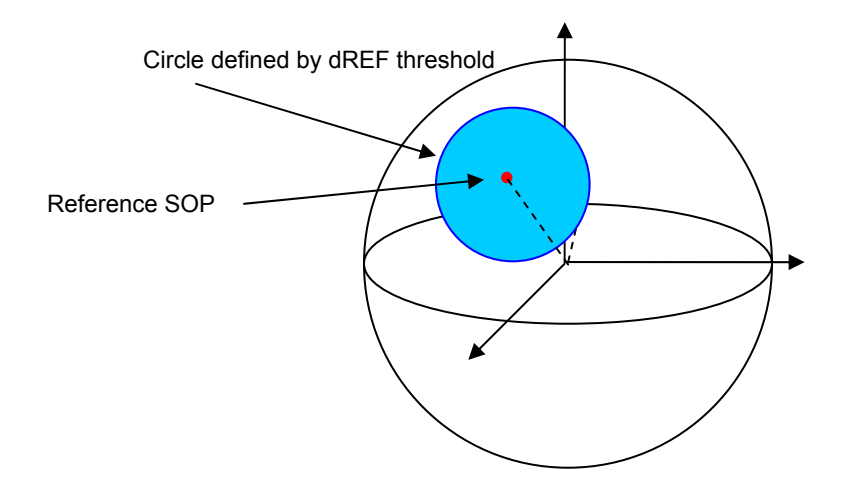

### Figure 18 dREF trigger illustration

Figure 18 illustrates how the various trigger types relate to dREF. The point marked in red is the reference SOP. The dREF threshold defines a circle around the reference point (shaded in light blue, in the figure).

- Above threshold: Measurement is triggered when the value of dREF exceeds the threshold level, and continues until it falls below the threshold level. In other words, data is recorded as long as the SOP is in the unshaded area.
- Below threshold: Measurement is triggered when the value of dREF falls below the threshold level, and continues until it exceeds the threshold level. In other words, data is recorded as long as the SOP remains in the blue-shaded area.
- Rising edge: One set of data is collected when the value of dREF goes from below threshold to above threshold (crossing from the blue area to the clear area in the diagram).
- Falling edge: One set of data is collected when the value of dREF goes from above threshold to below threshold (crossing from the clear area to the blue area in the diagram).

For source = dSOP, the only available type option is rising edge: data is collected if the angle between any two consecutive points exceeds the threshold.

- Pre-Trigger Size: The number of points immediately preceding the trigger event to be included in the data set.
- Sample Size: For edge triggers, the total number of points collected per data set. (up to 30,000 points)

Threshold: The dREF or dSOP value (in degrees) that triggers measurement when crossed. Delay: The time offset between the trigger event and the beginning of data collection.

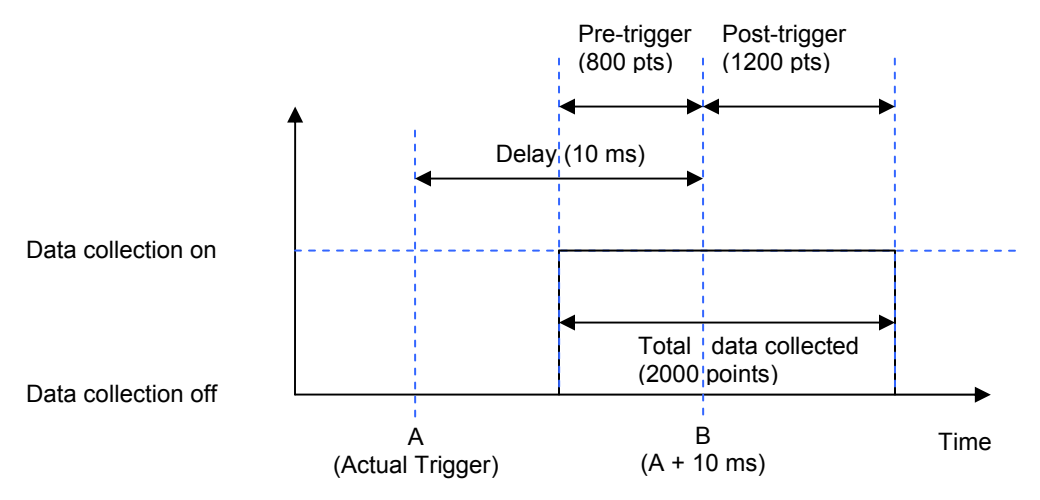

### Figure 19 Triggered measurement timing diagram with example values.

Figure 19 shows the timing for an edge-triggered event. In this example, the sample size is set at 2000 points, and the pre-trigger size is set at 800 points. Therefore, 2000 total points should be collected, 800 immediately before the trigger event, and 1200 after the trigger event. The actual trigger event occurs at time A. However, because the delay is set to 10ms, PolaView treats time B = A + delay as the trigger event. Therefore, 800 points are collected immediately before time B, and 1200 points after time B.

The pre-trigger feature is useful to observe the effect of some perturbation on the SOP. If the trigger is sent when the system is perturbed, the data set will include SOP information both before and after the perturbation occurs.

The delay feature is useful in cases where the POD-201 is used to observe the SOP at the end of a system with a long optical path. For example, if light takes 10ms to travel from the system input to the observation point, then if a pulse is launched into the system at time A, with a synchronized trigger pulse sent to the POD-201 at time A, then the POD-201 will collect data at time B = A + 10ms, when the pulse arrives at the observation point.

### **SOP Reference**

The SOP Reference window allows the user to set the reference point that defines dREF. Reference options include the 6 Poincaré sphere pole points (H, V, +45, -45, RHC, LHC), the current measured SOP, the current reference saved by the POD-201, and an option for manual entry.

For the preset SOPs (pole points), the SOP selection determines the Stokes parameters, the power reference is set at 1mW, and the DOP reference is set at 100%.

For "current SOP", the current measured Stokes parameters, power level, and DOP are set as the reference.

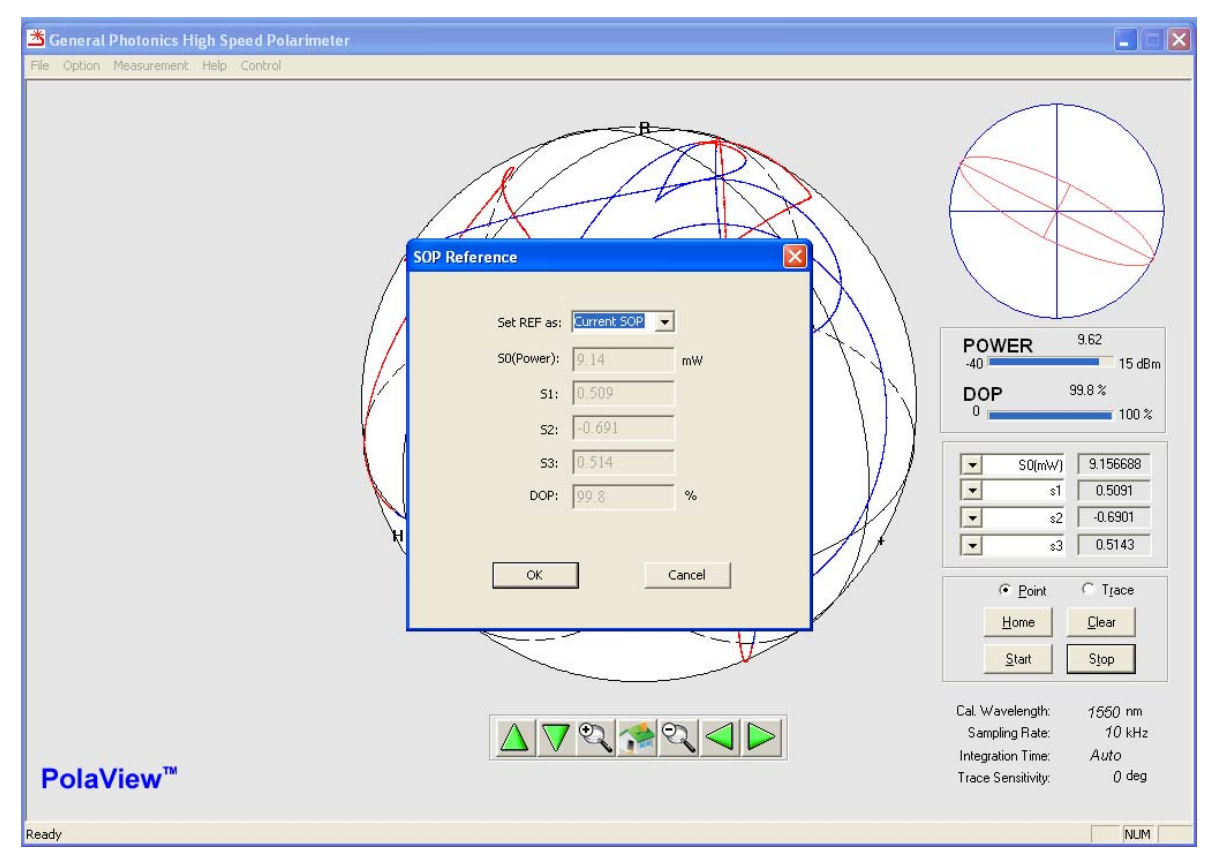

For "current REF", the reference Stokes parameters, power level, and DOP stored in the instrument are used. This is the default setting.

| Set R | EF as: Ma | nual Entry | •      |  |
|-------|-----------|------------|--------|--|
| 50(Pc | ower): 1  |            | mW     |  |
|       | S1: 1     |            |        |  |
|       | s2: 0     |            |        |  |
|       | S3: 0     |            |        |  |
|       | DOP: 1    | 00         | %      |  |
|       | N         | ormalize   |        |  |
|       |           |            | Cancel |  |

For manual entry, the user can manually set all of the reference parameters, as shown below.

GP-UM-POD-201-11

The S-parameters initially entered do not have to be normalized. Clicking the "Normalize" button normalizes the Stokes parameters to the surface of the Poincaré sphere.

### Gain Control

| Gain Control    | x |
|-----------------|---|
| hater to C      |   |
| Manual: •       |   |
| Gain Level: 0 💌 |   |
| OK              |   |
|                 |   |

The gain control window allows the user to set the gain control mode to automatic (gain level may vary with power level) or to manually set a fixed gain level (0 to 18).

### **Y-Scale Range**

| Y-scale Range |                |           |             | ×      |
|---------------|----------------|-----------|-------------|--------|
| Scale Contro  | ol<br>O Auto S | Scale 👁 M | anual Scale |        |
| Manual        | Scope1         | Scope2    | Scope3      | Scope4 |
| Lower Limit   | 0              | -1        | -1          | -1     |
| Upper Limit   | 10             | 1         | 1           | 1      |
|               | OK             |           | Cancel      |        |

In Oscilloscope mode, PolaView has 4 scope windows. The Y-Scale Range setup allows the user to configure the Y axis for the scope traces.

The Y scale control options are:

- 1. Auto Scale: The Y-scale range depends on measured values. When a value exceeds the current Y-scale range limit, the Y-scale range automatically rescales to accommodate new values.
- 2. Manual Scale: The user sets fixed ranges for each of the 4 oscilloscope graphs. Note that data values may exceed the range limits.

### **Custom Calibration**

| Calibration Setup             |  |
|-------------------------------|--|
| Custom-calibration Setup      |  |
| Current matrix                |  |
| Factory Matrix                |  |
| C Custom Matrix               |  |
| Matrix calibration            |  |
| Wavelength [1550 nm Calibrate |  |
| (1480 - 1620)                 |  |
|                               |  |
| Ok Cancel                     |  |
|                               |  |

The calibration setup window allows the user to select the polarimeter calibration matrix to be used for SOP measurement.

- Factory Matrix: The POD-201 or PSY-201 comes with a set of factory-generated calibration matrices for wavelengths in its operating wavelength range. If "Factory Matrix" is selected, then the wavelength setting determines the built-in calibration matrix that is used for measurement. Factory matrices are spaced at 5 nm intervals for 1550nm instruments and at 2nm intervals for 1310nm instruments.
- Custom Matrix: If this option is selected, the user can load a user-generated calibration matrix to use for measurement.
- Matrix Calibration: Use this function to generate a new calibration matrix for the current operating conditions (wavelength, temperature). Such a calibration matrix can yield more precise results under particular operating conditions, or can be used to generate calibration matrices for wavelengths outside of the instrument's nominal operating range, although the measurement performance may not be as good as for wavelengths in the range.

To generate a new matrix, type the light source wavelength into the "Wavelength" box, and click "Calibrate

| PolaView N | Aessage                                                              |
|------------|----------------------------------------------------------------------|
| <b></b>    | At least 50 points are required to calculate the calibration matrix. |
|            | ОК                                                                   |

*GP-UM-POD-201-11* 

Creation of a new calibration matrix requires measurement of at least 50 different SOPs. Click "OK" on the notification window button.

| Calibration                                                                           |
|---------------------------------------------------------------------------------------|
| Calibration                                                                           |
| Current Power: -11.3 (dBm)                                                            |
| At least 50 points are required to calculate the calibration matrix.                  |
| Matrix verification: DOP max = 100<br>DOP min = 100<br>Start Matrix Verification Exit |
|                                                                                       |

Click "Start" to begin matrix generation. Move the fiber or use a slow polarization scrambler to create the required set of diverse SOPs.

| Calibration                             |             |
|-----------------------------------------|-------------|
| Calibration                             |             |
| Current Power:                          | -11.3 (dBm) |
| Status: s1 0.8957,s2 -0.1727,s3 -0.4098 | *           |
| Matrix verification: DOP max =          | 100%        |
| DOP min =                               | 100%        |
| <b>Stop</b> Matrix Verification         | Exit        |

The points will be marked on the sphere as they are recorded, and the status window will notify the user when the requisite number of points has been recorded.
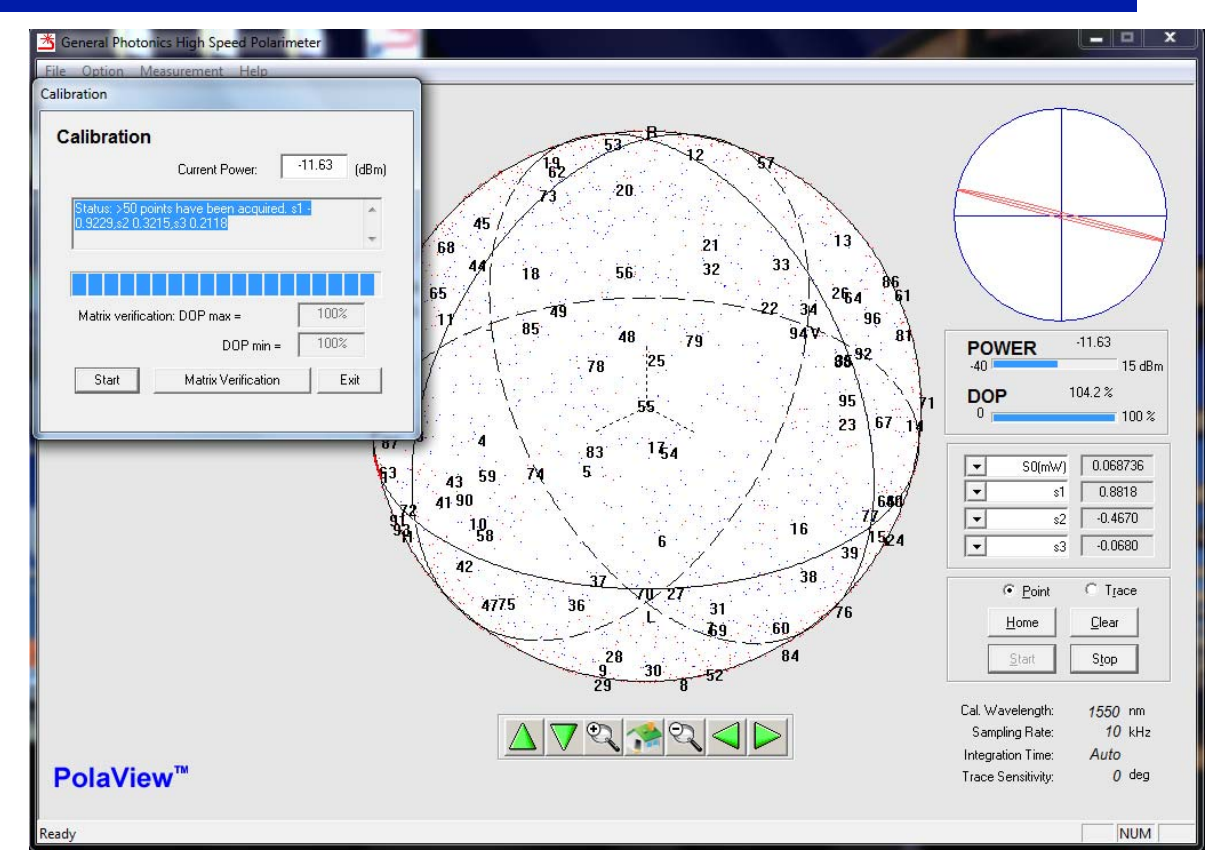

Once the measurement is completed and the matrix is generated, the user will be prompted to name and save the matrix file.

To check the new matrix before using it, click "Matrix Verification". PolaView will run through a verification process and then indicate whether the verification was successful or not.

| Calibration                             | Calibration                               |
|-----------------------------------------|-------------------------------------------|
| Calibration                             | Calibration                               |
| Current Power: 9.63544 (dBm)            | Current Power: 9.63544 (dBm)              |
| Status: s1 -0.9304,s2 0.3603,s3 -0.0677 | Status: Matrix verification is successful |
|                                         |                                           |
| Matrix verification: DOP max = 101.69%  | Matrix verification: DOP max = 102.57%    |
| DOP min = 99.10%                        | DOP min = 98.54%                          |
| Start Cancel Exit                       | Start Matrix Verification Exit            |

Once a new matrix is created and saved, it can be loaded by selecting "Custom Matrix" from the main Calibration Setup window and selecting the new file to be loaded.

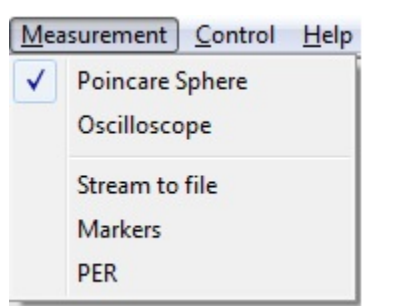

#### **Measurement Menu**

The Measurement Menu lists available measurement options.

#### **Poincaré Sphere**

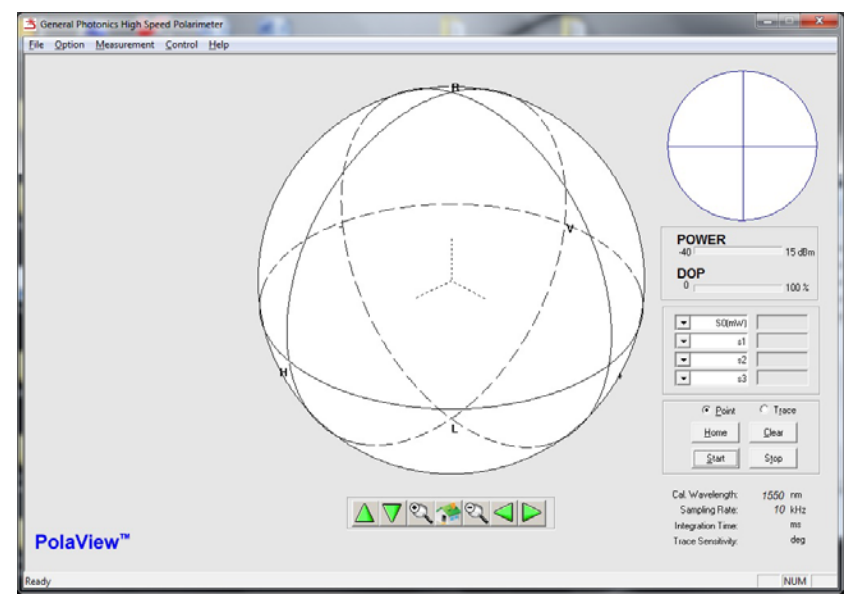

This option displays data on a Poincaré Sphere. It is the default data display mode.

#### Oscilloscope

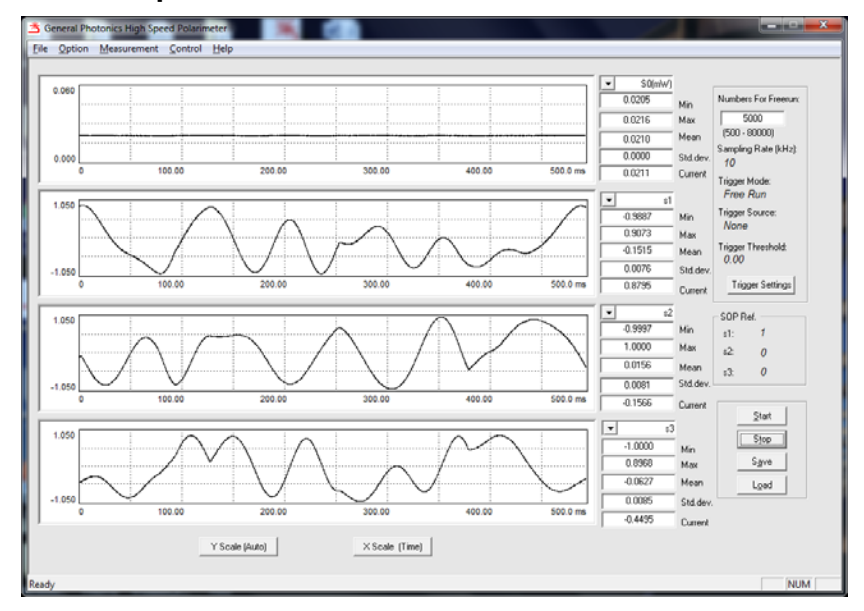

This option displays data on a virtual oscilloscope window and allows for triggered measurement.

#### Stream to file

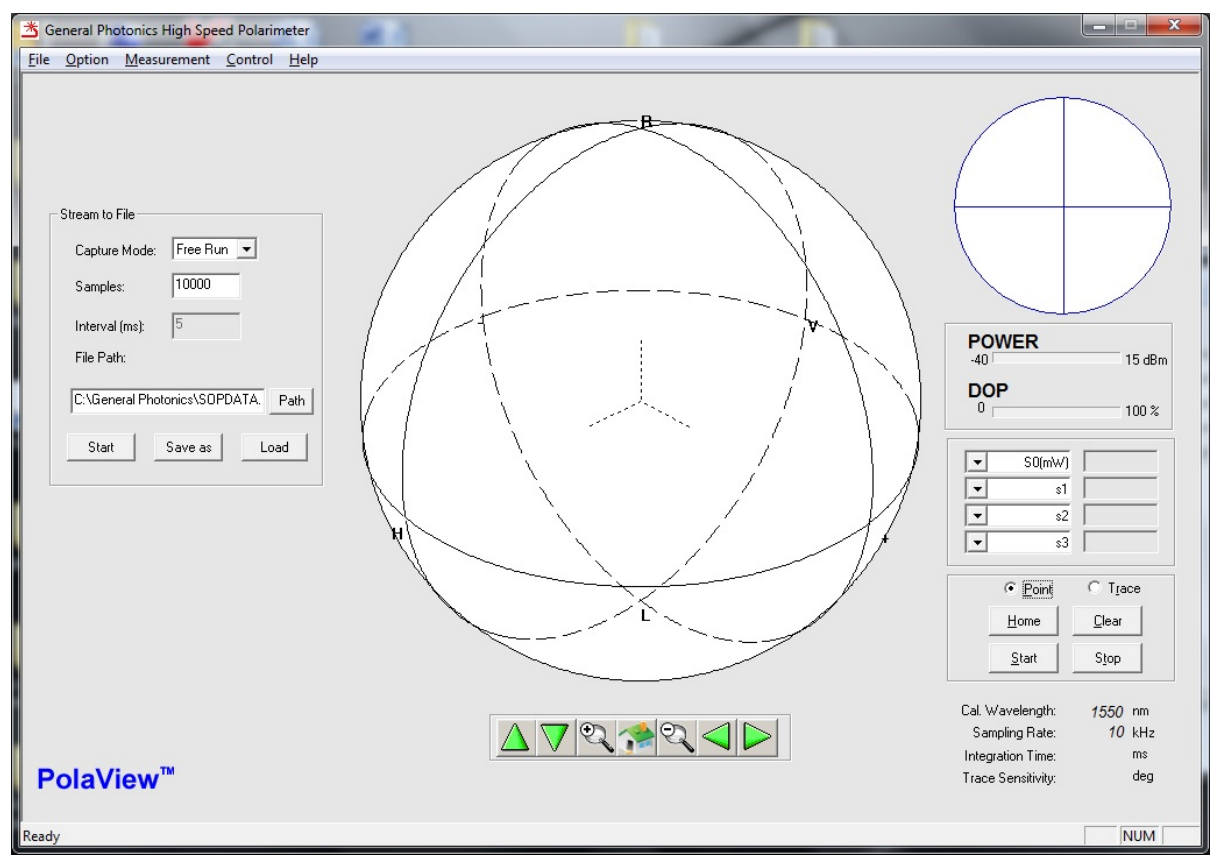

The "stream to file" function saves measured data to one or more text files, as well as displaying it on the sphere. Selecting this option from the Measurement menu causes the "stream to file" control pane to appear on the left side of the screen.

Saved data for each point includes the time stamp (in ms), Stokes parameters, instantaneous DOP, and average DOP. Average DOP uses the "DOP Average Number" of SOPs to calculate the DOP. "DOP Average Number" can be set from "Sampling Settings" on the Options menu.

Capture Mode

Free Run: Points are recorded at a rate determined by the sampling rate and trace sensitivity settings. Because the "Stream to File" function works in Sphere mode, it uses the same dynamic data capture rate. While the polarization is stable, the default rate of 100 points/s is used. For fast polarization variations, the data capture rate can increase up to the sampling rate setting.

Timed: Points are recorded at intervals specified by the user in the "Interval" box. Samples: The total number of points to be collected. Up to 1,000,000,000 total points can be collected. Up to 50,000 points can be stored in one file. If the total number of points is >50,000, the data will be stored to multiple files.

Interval: The interval between recorded points, in Timed mode, in ms.

Range: 0 to 50,000 ms.

- File Path: Specify the file path for the data to be saved. Data will be streamed to that location as it is collected.
- Start: Start measurement.
- Save as: Measured data can be saved to another location or filename after data collection is finished.
- Load: Load previously saved data for display on the sphere. Multiple data files can be overlaid on the sphere display. This function displays all measured points in a file. It is separate from the Replay function.

#### **Replay Stored Data Files**

Data files saved from the Stream to File function can also be loaded for replay as a virtual movie to more clearly view the SOP evolution over time. The replay speed can be decreased to view fast phenomena at a visible speed or increased for a time-lapse view of slow polarization evolution.

To use this function, instead of using the Load button in the Stream to File control pane, select Replay from the File menu.

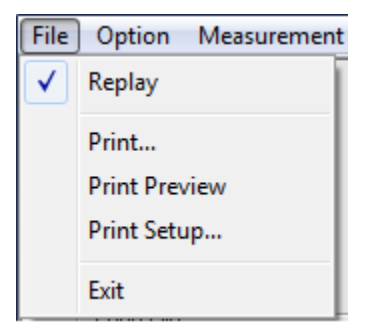

A file selection window will appear.

| 🖄 Open            |                 | 1.1         |             |                          |               | × |
|-------------------|-----------------|-------------|-------------|--------------------------|---------------|---|
|                   |                 |             | <b>▼</b> 44 | Search General Photonics |               | ٩ |
| Organize 🔻 New    | folder          |             |             | ł                        | = • 🗖 🌘       | 0 |
| 🧮 Desktop         | *               | Name        | Dat         | e modified               | Туре          | * |
| 🐌 Downloads       |                 | SOPDATA     | 9/3,        | /2015 6:39 PM            | Text Document |   |
| 🔛 Recent Places   |                 | SOPDATA_1   | 8/7         | /2015 1:02 PM            | Text Document | - |
|                   |                 | SOPDATA_2   | 8/7         | /2015 12:38 PM           | Text Document |   |
| 词 Libraries       |                 | SOPDATA_3   | 8/7         | /2015 12:38 PM           | Text Document |   |
| Documents         |                 | SOPDATA_4   | 8/7,        | 2015 12:38 PM            | Text Document |   |
| J Music           | E               | SOPDATA_5   | 8/7         | /2015 12:38 PM           | Text Document | _ |
| Pictures          |                 | SOPDATA_6   | 8/7         | /2015 12:31 PM           | Text Document |   |
| Videos 🛃          |                 | SOPDATA_7   | 8/7         | 2015 12:31 PM            | Text Document |   |
|                   |                 | SOPDATA_8   | 8/7         | /2015 12:31 PM           | Text Document |   |
| 🖳 Computer        |                 | SOPDATA_9   | 8/7         | /2015 12:31 PM           | Text Document |   |
| 🏭 OS (C:)         |                 | SOPDATA_10  | 8/7         | /2015 12:31 PM           | Text Document |   |
| 🔮 DVD RW Drive (I | D               | SOPDATA_11  | 8/7         | /2015 12:31 PM           | Text Document | - |
|                   | + 4             | t [         | m           |                          | •             |   |
| F                 | ile <u>n</u> ar | ne: SOPDATA | •           | TXT files (*.txt)        |               |   |
|                   |                 |             |             | Open                     | Cancel        |   |

Select the desired data file and click "Open".

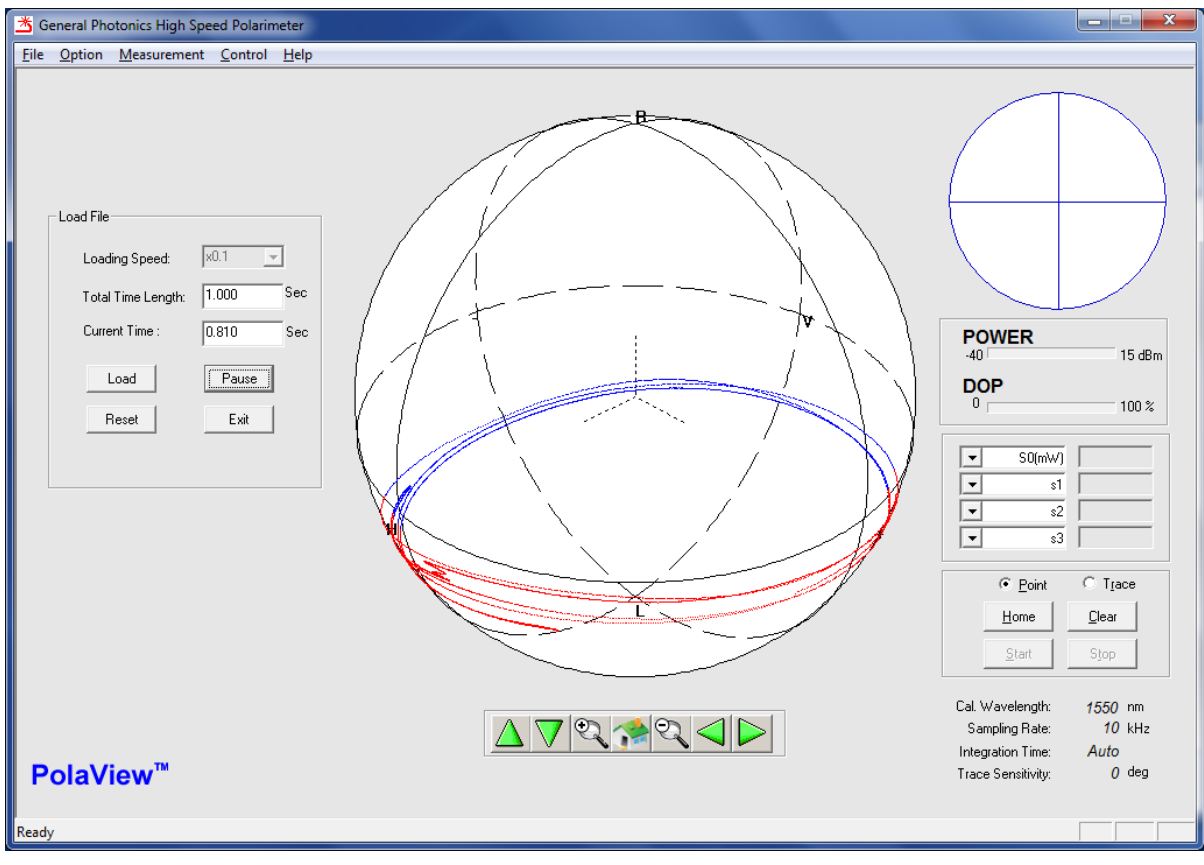

The Replay control pane will appear on the left side of the screen. Loading Speed: Select the relative speed for playback.

|                     | x0.01 | slow down by a factor of 100 |  |
|---------------------|-------|------------------------------|--|
| <1<br><0.01<br><0.1 | x0.1  | slow down by a factor of 10  |  |
|                     | x1    | real-time playback           |  |
| (1<br>(10           | x10   | speed up by a factor of 10   |  |
| k100                | x100  | speed up by a factor of 100  |  |

Total Time Length: Duration of the recorded data sequence in the selected file, in seconds. Current Time: Counter showing the time stamp of the data during playback.

- Load: Load a new file for replay. If the sphere is not cleared before loading the new file, the data from the new file will be overlaid over the data from the previous replayed file.
- Play/Pause: Clicking "Play" begins the playback. During playback, this button can be used to pause and resume play.
- Reset: Resets the counter to 0. Clicking "Play" after "Reset" starts the replay from the beginning of the file.
- Exit: Exits the function and removes the "Replay" control pane from the screen.

Note that the "total time length" and "current time" boxes use the actual time stamps for recorded data. Therefore, the speed setting only affects the update speed of the counter.

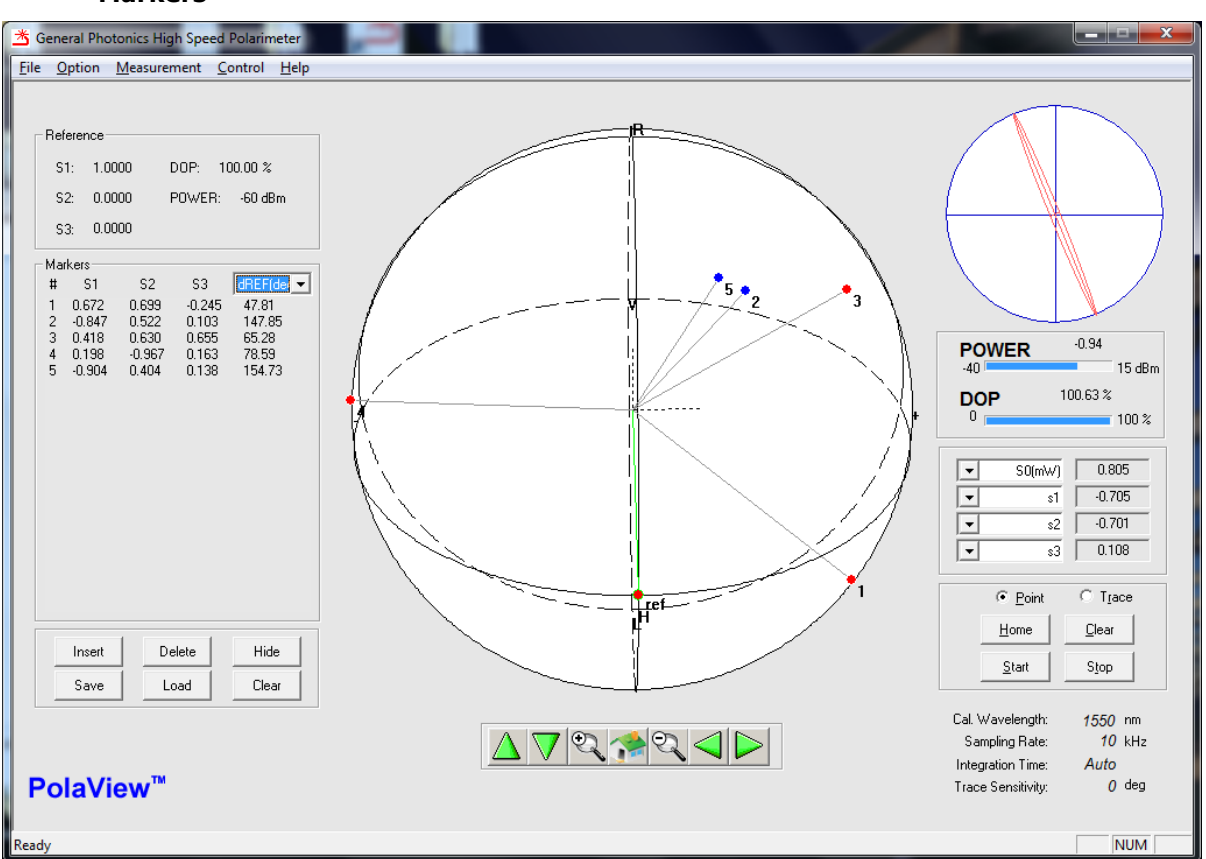

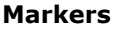

This option allows the user to mark points on the sphere and measure the angles between marked points or between marked points and a reference SOP. Up to 99 points can be marked. Selecting the Marker option from the Measurement menu causes the Marker control pane to appear on the left side of the screen.

- Reference: The top section lists the current reference SOP. This can be changed by selecting Reference SOP from the Options menu.
- Markers: The middle section lists the Stokes parameters of all marked points. The 4th parameter position can be configured to display S0, DOP (%), Azimuth, Ellipticity, DLP, DCP, dSOP (SOP difference between consecutive markers, in degrees), dDOP (DOP difference between consecutive markers, in %), dPower (power difference between consecutive markers, in %), dPower (power difference between consecutive markers, in dB), dREF (SOP difference between marker and reference SOP, in degrees), dREF dop (DOP difference between marker and reference), or dREF pow (power difference between marker and reference). If dREF or dSOP are selected, PolaView will display vector lines from the origin to the markers for visual clarity of the angles. If dREF is selected, the reference SOP will also be shown as a green marker, with a vector line to the origin.

#### Buttons:

Insert: Add a new marker at the currently measured SOP. Delete: Delete selected or most recent marker. Hide: Hide markers. Save: Save marker information to a text file. Load: Load a previously saved set of markers for display. Clear: Clear all markers.

A saved marker file includes S0, s1, s2, s3, and DOP information for each marker. Deselect Markers from the Measurement menu to remove the marker control pane.

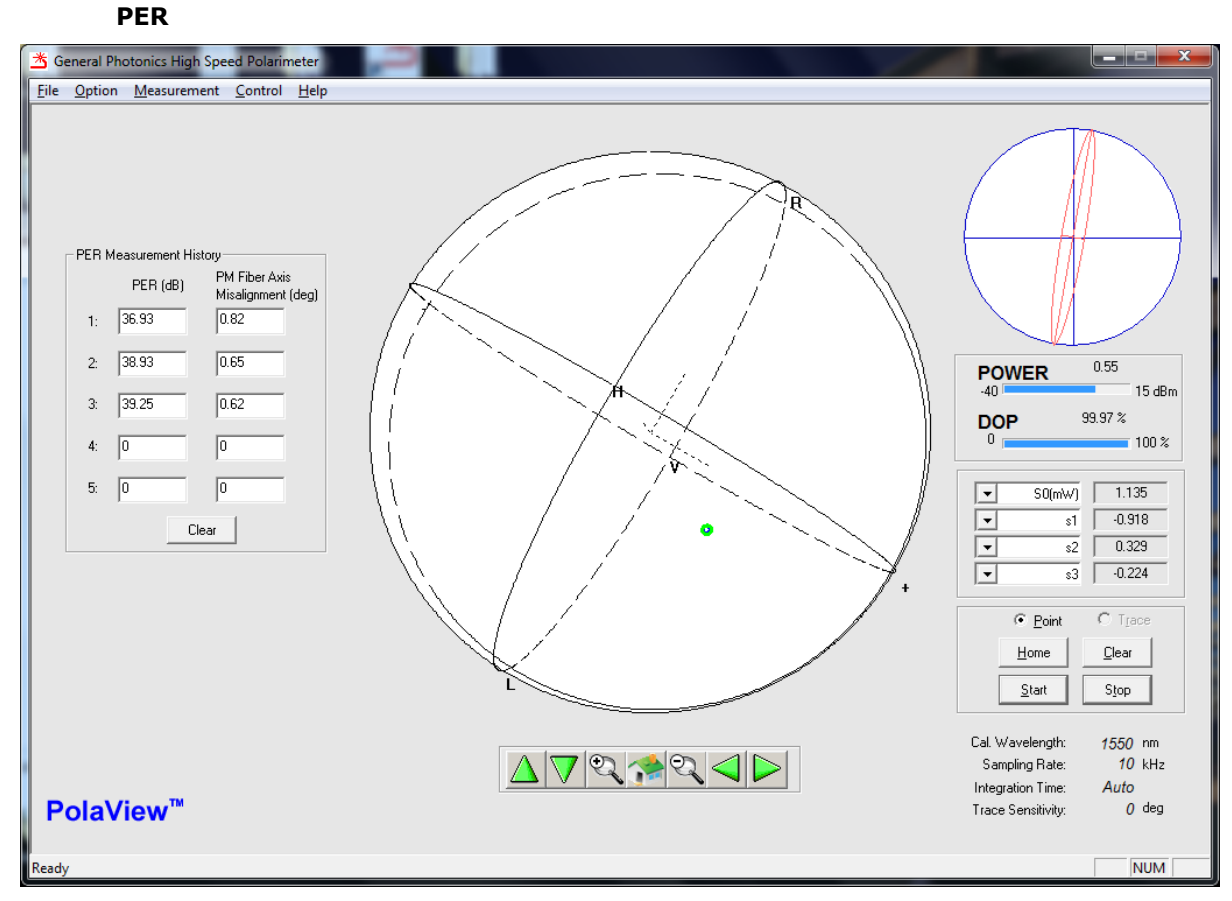

Selecting PER brings up the PER measurement pane.

#### **PER Measurement Background:**

To minimize polarization dependent effects, it is often desirable to maintain a constant state of polarization as light propagates through an optical system. With regard to such systems, polarization extinction ratio (PER), or polarization crosstalk, is a measure of the degree to which the light is confined in the principal polarization mode. It is defined as the ratio of the power in the principal polarization mode to the power in the orthogonal polarization mode after propagation

through the system, expressed in dB. The crosstalk measured at any point in the system is the result of the cumulative effects of the polarization properties of the light source (light not fully polarized or not linearly polarized), misalignments at fiber connections or splices, and propagation through the fiber itself up to the measurement point.

Polarization maintaining optical fibers have an optical (slow) axis defined by a strong linear birefringence. If light input to an ideal PM fiber is polarized along its optical axis, the polarization state will be maintained during propagation through the fiber. However, if it is misaligned, or is not fully polarized, the component polarized along the slow axis propagates at a different speed than the component polarized along the fast axis. Thus, the polarization state of the light changes with the relative phase delay between the two components as it propagates through the fiber.

For the case of a linearly polarized light beam launched into a PM fiber with its polarization axis rotated by an angle  $\theta$  from the PM fiber's slow axis, as shown in Figure 20, the extinction ratio due to the misalignment can be calculated as

$$PER = -10\log(\tan^2\theta) \tag{1}$$

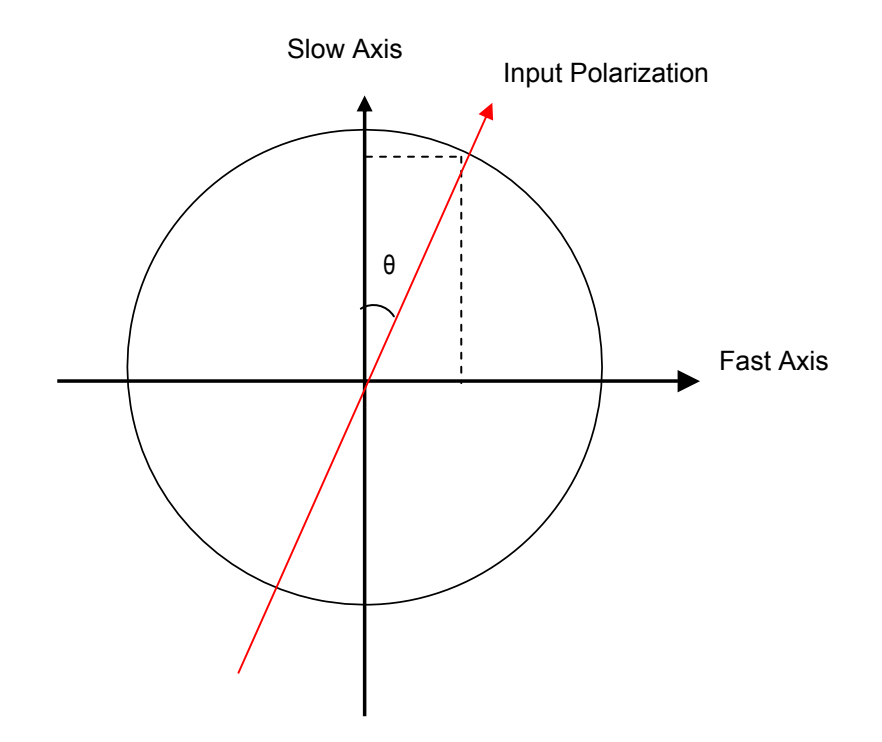

# Figure 20 A representation of linearly polarized light misaligned by an angle $\boldsymbol{\theta}$ from the slow axis of a PM fiber

The misalignment angle is difficult to measure directly, as it depends on the determination of the orientation of the fiber's slow axis.

Changes in the fiber length due to temperature changes or mechanical stress change the relative phase delay between the two orthogonal polarization components, causing the state of polarization of the output light to rotate along a circle on the Poincaré sphere. The rotation axis of

the circle is defined by the optical (slow) axis of the PM fiber, and the radius of the circle by the misalignment of the light to the slow axis, as shown in Figure 21.

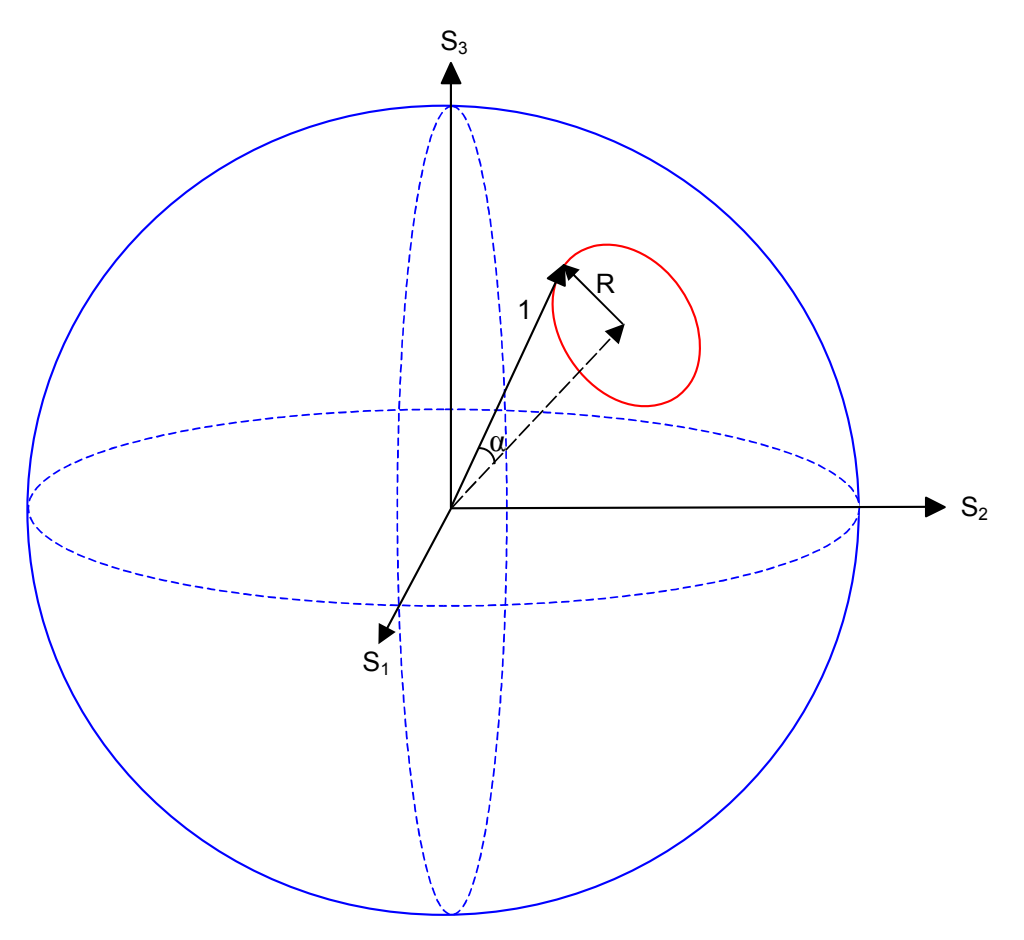

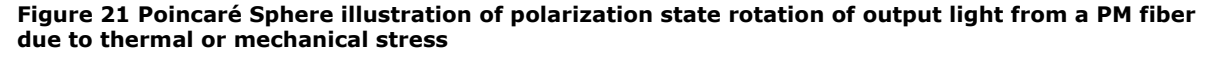

The polarization extinction ratio, then, can be calculated directly from the size of the circle:

$$PER = -10\log\left(\frac{\sin^2\frac{\alpha}{2}}{\cos^2\frac{\alpha}{2}}\right) = -10\log\left(\frac{1-\cos\alpha}{1+\cos\alpha}\right) = -10\log\left(\frac{1-\sqrt{1-R^2}}{1+\sqrt{1-R^2}}\right)$$
(2)

For complete confinement in one mode,  $R \rightarrow 0$  (the circle collapses to a point), corresponding to PER  $\rightarrow \infty$ . At the other extreme, if the light is evenly distributed between the two orthogonal polarization modes,  $R \rightarrow 1$  (the circle becomes a circumference of the sphere), corresponding to PER  $\rightarrow 0$ .

Since this is a relative measurement, dependent only on the size of the circle and not on its absolute position on the Poincaré sphere, the PM fiber under test does not need to be directly

connected to the polarimeter. Intermediate sections of SM fiber will change the position of the circle, but not its size, as long as the fiber does not move during the measurement.

#### PER Measurement Using the POD-201 or PSY-201

- 1. Connect the system under test to the POD-201 or PSY-201. Make sure that all of the fiber sections except the section under test are immobilized.
- 2. If the system ends at the POD-201 or PSY-201 (i.e., no further components are connected to the output of the POD-201 or PSY-201), terminate the POD-201 or PSY-201 output to prevent backreflections. This can be done by connecting the output port to an isolator or absorber, or to a fiber jumper with an APC connector on the other end.
- 3. From the Poincaré sphere display mode, click "Stop" in the box at the bottom right corner of the screen to stop data acquisition. Make sure that "Point" rather than "Trace" is selected.
- 4. Select "PER Measurement" from the "Measurement" menu.
- 5. Click "Start" to start data acquisition for the PER measurement.
- Slowly heat or stretch the section of PM fiber under test until the SOP traces out close to a full circle on the Poincaré sphere. If stretching the fiber, make sure that it does not bend, as this can cause mode coupling.
- 7. Once sufficient data points are present (close to a full circle), click "Stop" to stop data acquisition and begin the PER calculation. The software will perform a curve fitting to fit a circle (shown in green) to the measured data points, and then use the radius of the circle to calculate the PER. When it is finished, the results will appear in the "PER Measurement History" section of the display. The measurement history displays the 5 most recent PER measurements.
- 8. The "Clear" button can be used to clear measurement results.
- 9. When the PER measurement is finished, use the "Exit" button to exit PER measurement and remove the PER measurement pane from the display.

#### **Control Menu**

This menu includes the polarization control functions for the PSY-201. If PolaView is used with a POD-201, this menu will not be active.